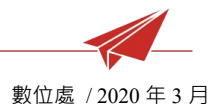

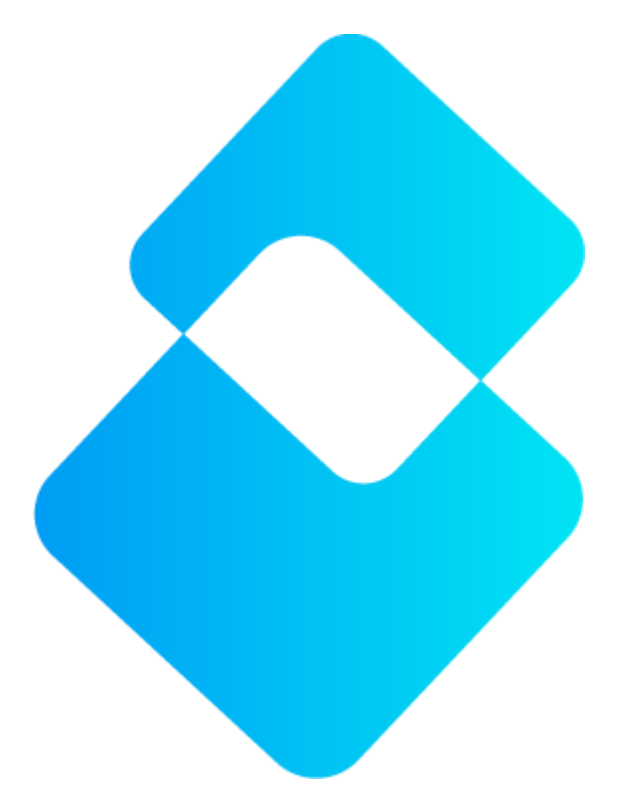

# SuperBook 電子書 操作說明

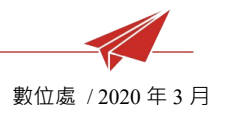

| <b>4</b> |
|----------|
|          |
|          |

| <u> </u> | <sup>、</sup> 光碟安裝/複製到硬碟/從光碟執行  | 3    |
|----------|--------------------------------|------|
| _        | 、註冊/登入                         | 6    |
| Ξ        | <sup>、</sup> 電子書城,下載書本         | 7    |
| 四        | <sup>、</sup> 我的書架·整理書本·匯入教材補充包 | . 10 |
| 五        | <sup>、</sup> 電子書工具列            | . 15 |
| 六        | <sup>、</sup> 平板 App            | .23  |

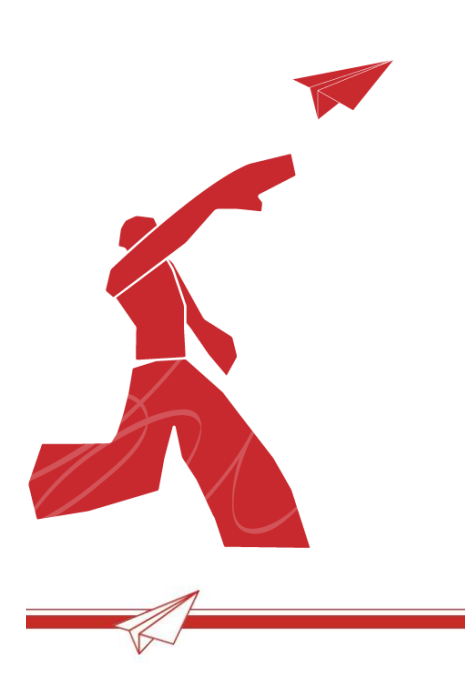

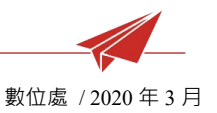

# 一、 光碟安裝/複製到硬碟/從光碟執行

- 1 放入電子書光碟:選擇 💝 開 🕸 电子書選單.exe
- 2 開啟電子書選單:請依需求選擇。

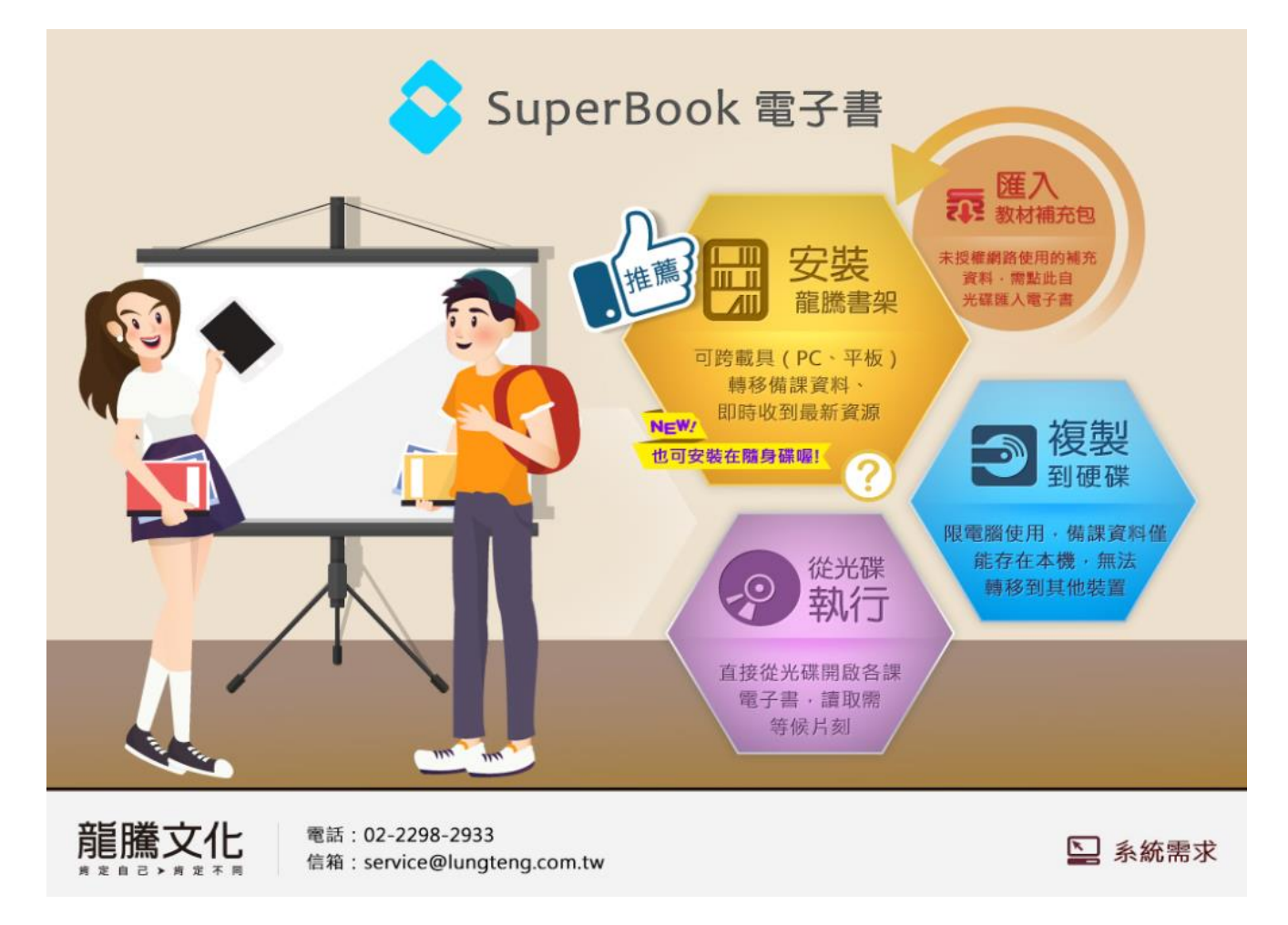

- 2.1 「從光碟執行」
  - 2.1.1 直接從光碟開啟各課電子書·光碟讀取需等候片刻。
  - 2.1.2 請先確認電腦預設瀏覽器為 Google Chrome。
  - 2.1.3 備課資料無法儲存。

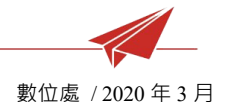

#### 2.2 「複製到硬碟」

- 2.2.1 將電子書複製到硬碟(或隨身碟)中,直接開啟使用。
- 2.2.2 點擊「複製到硬碟」,選擇存放位置,新增放置電子書資料夾。

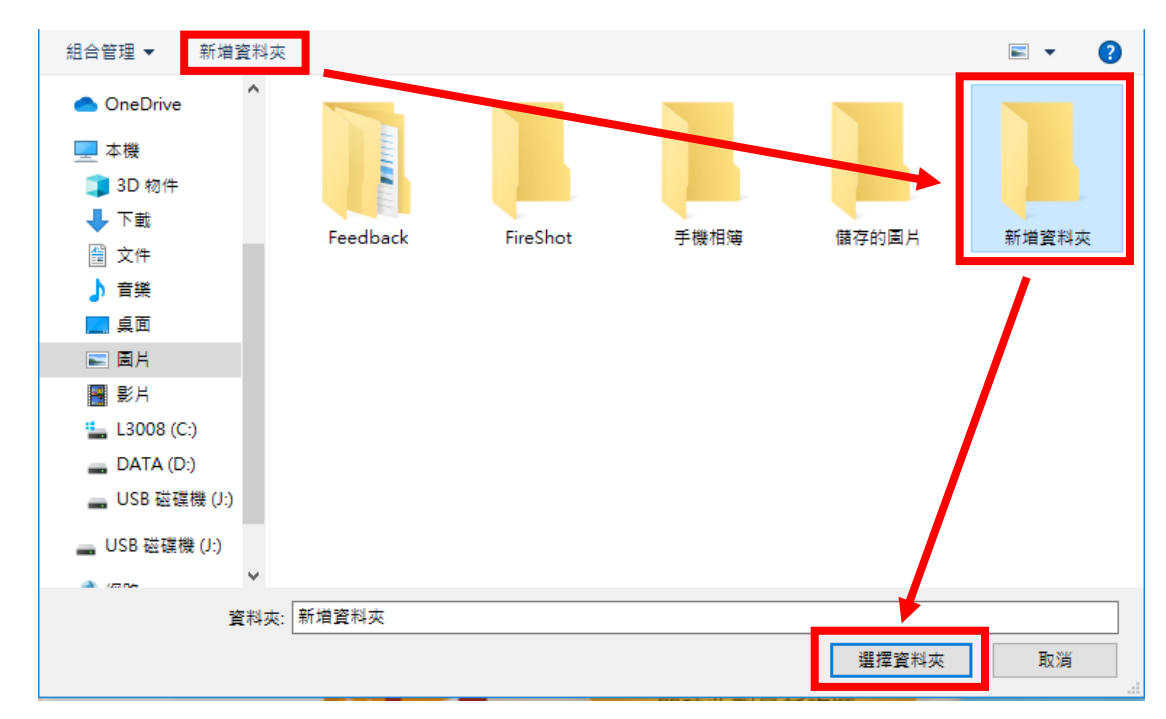

2.2.3 雙擊資料夾中的 index.html,即可開啟電子書

(請使用 Google Chrome 瀏覽器開啟)

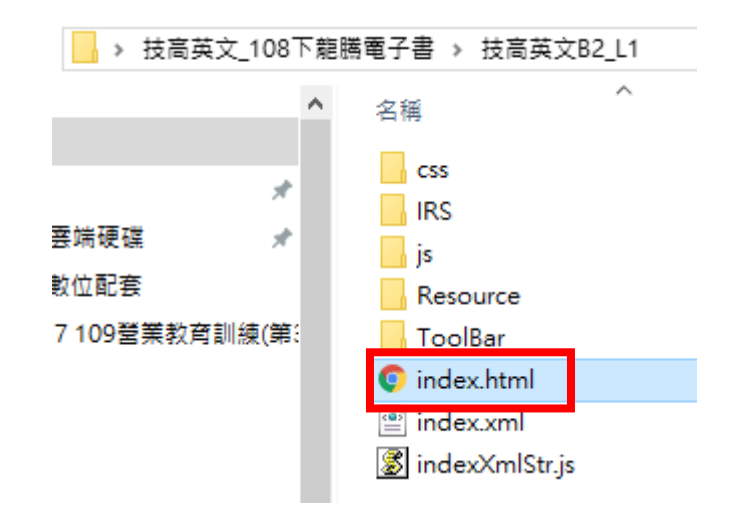

2.2.4 僅限本機使用,備課資料無法跨載具轉移。

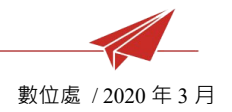

#### 2.3 「安裝龍騰書架」

- 2.3.1 最推薦的電子書使用方式,也可安裝於隨身碟中。
- 2.3.2 安裝電腦需求為 win7、64 位元以上版本。
- 2.3.3 與雲端同步,可跨載具(PC、平板)轉移備課資料。

※教學影片:

- ▶ 1 分鐘快速上手 https://youtu.be/Cv3jtFpQ3j0
- ▶ 從光碟執行電子書 https://youtu.be/pM2Ln7LpiPE
- ▶ 把單本電子書複製到硬碟 https://youtu.be/9qpNgSJagt0
- ▶ 安裝電子書架 https://youtu.be/Cv3jtFpQ3j0
- Mac 電腦使用者 <u>https://youtu.be/K7v7wA6LI1M</u>
- Chromebook 也能用電子書 <u>https://youtu.be/aGwtnFkcMJc</u>

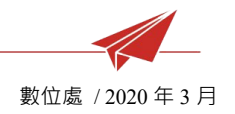

# 二、 註冊/登入

1 登入:安裝後,教師輸入帳號密碼,點按「登入」。

※教師帳號請洽業務申請

2 閱讀:若安裝後「曾登入並下載書籍」,可以無網路方式點按「已下載書本離線閱 讀」,即可觀看已下載電子書。

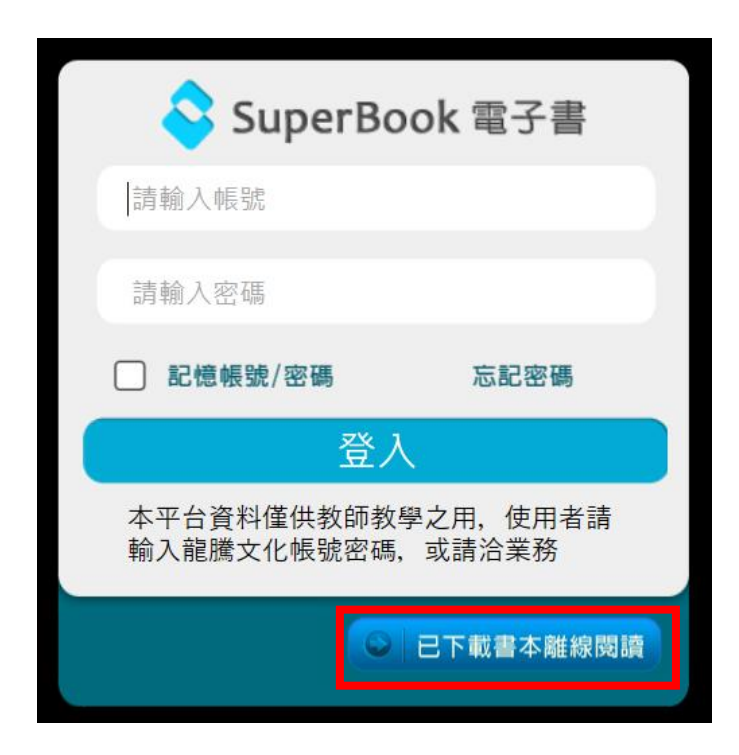

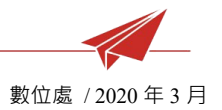

# 三、 電子書城, 下載書本

1 登入:

進入「電子書城」

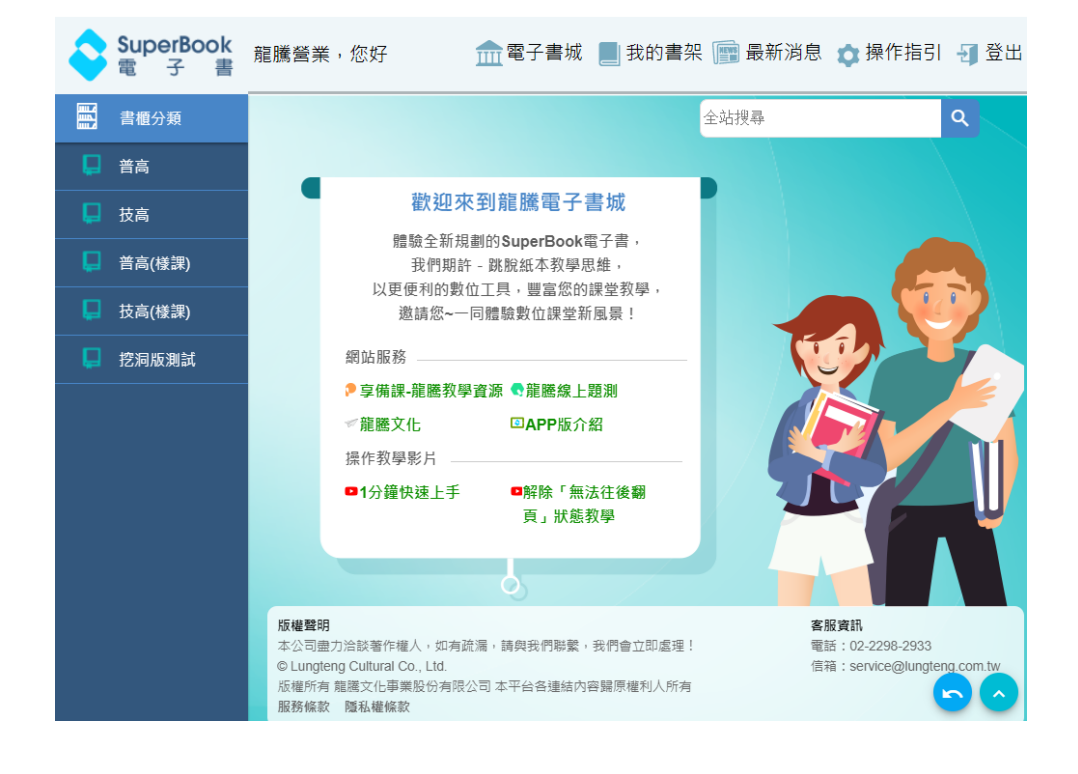

2 選擇「書籍分類」: 找到欲觀看的書,點 擊書籍封面即可開始 下載電子書。下載好 的書,會在「我的書 架」。

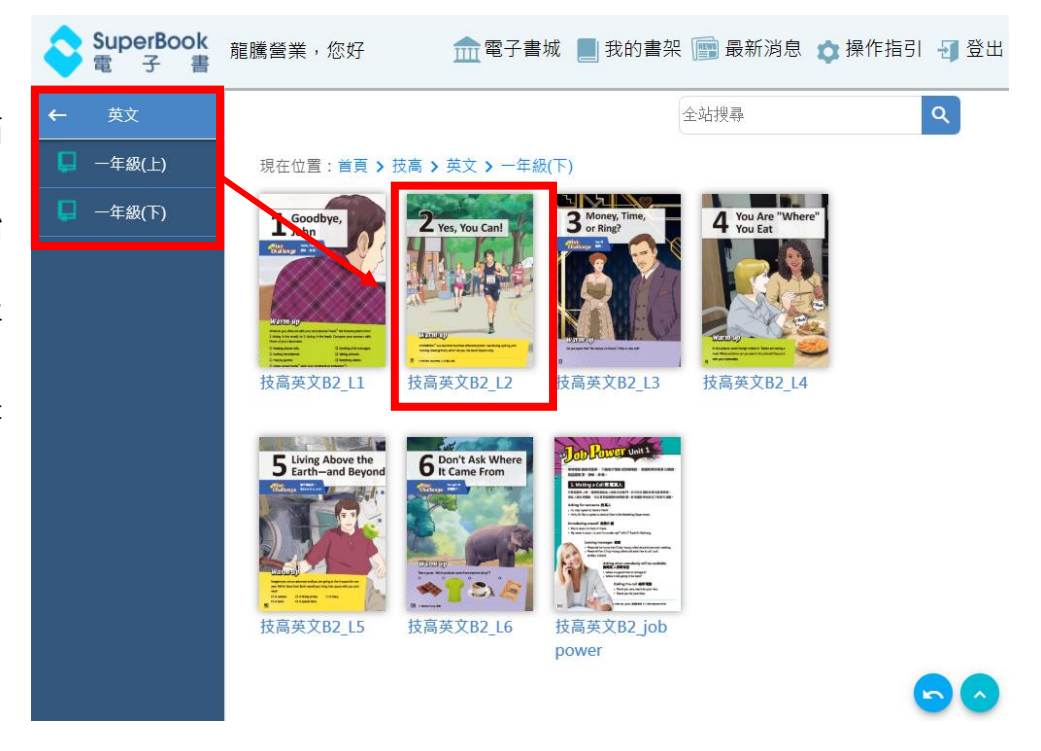

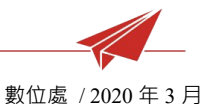

3 「全站搜尋」:

可輸入書名關鍵字, 快速找到書本。

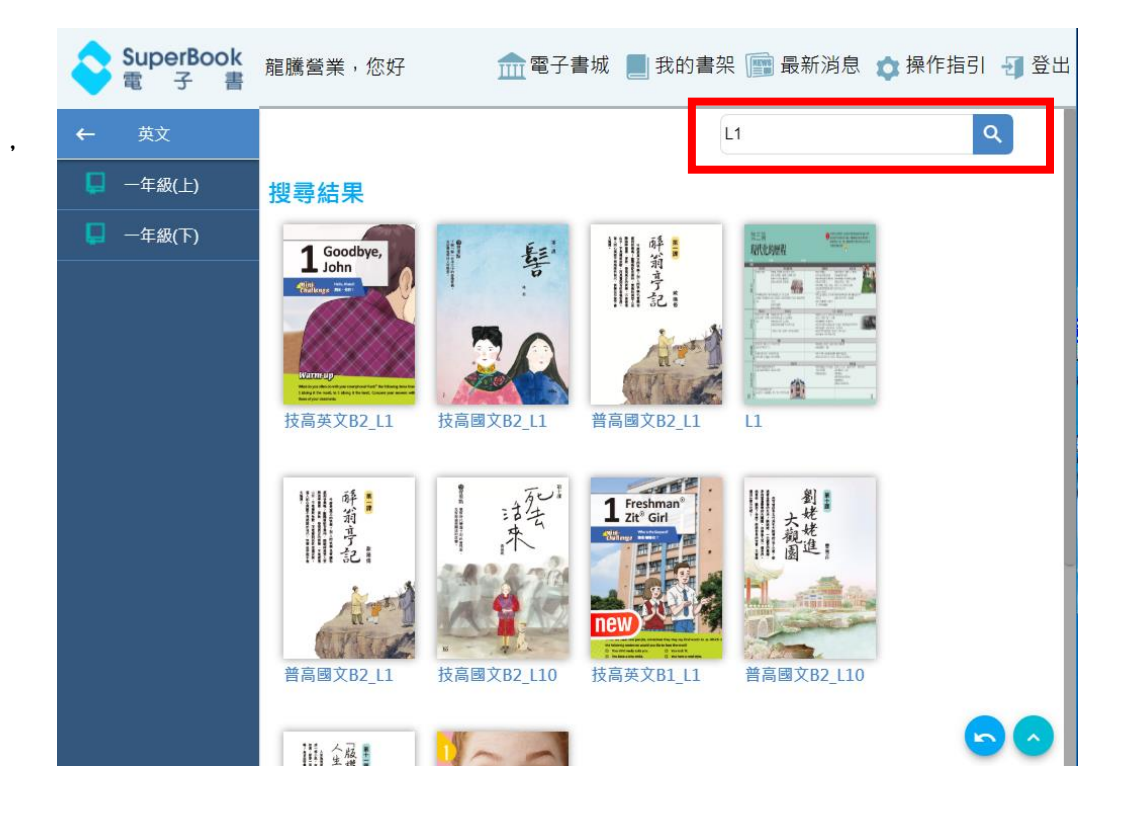

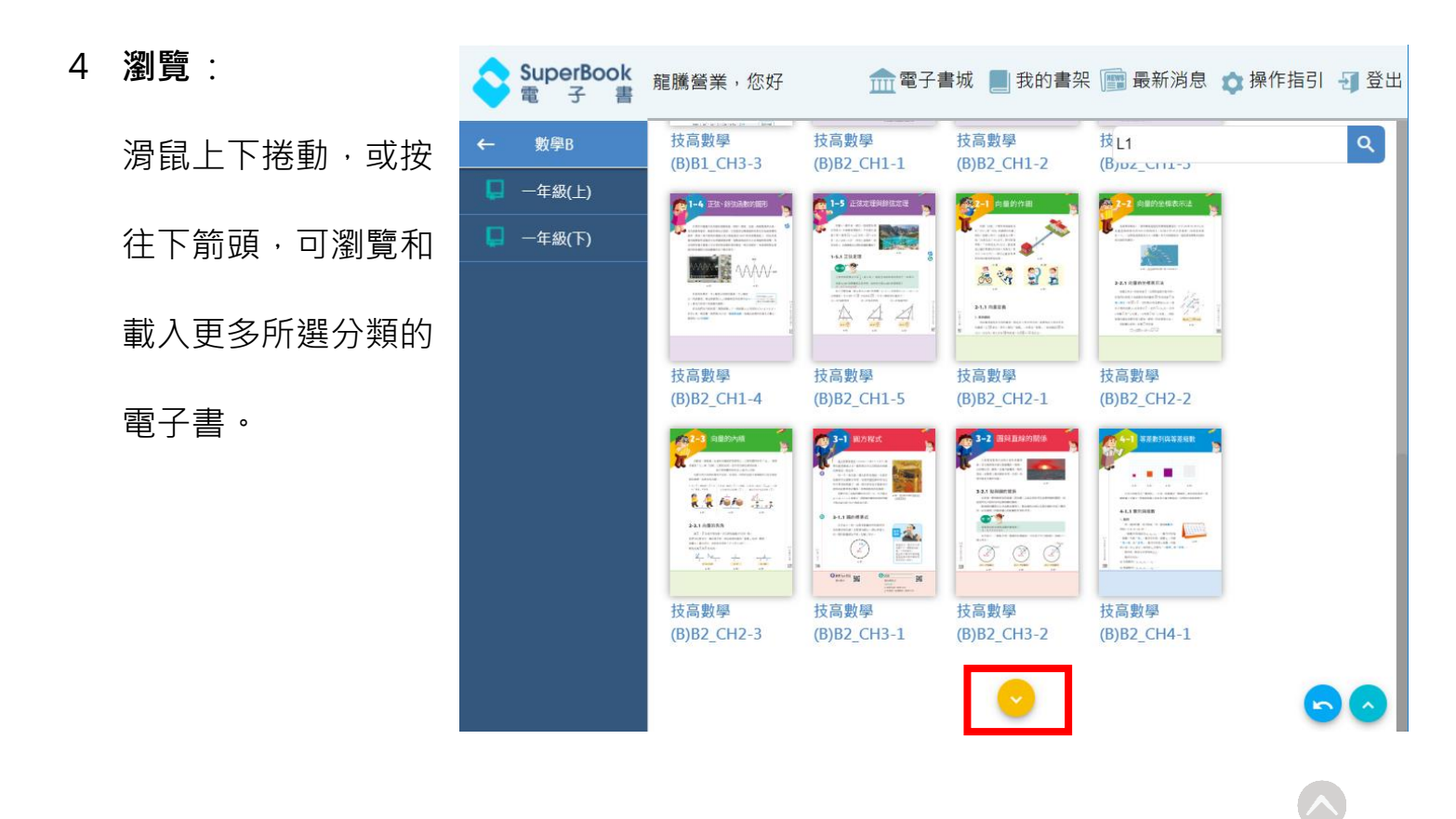

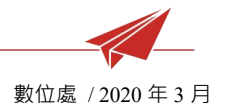

- 5 上方功能列
  - 5.1 「電子書城」可回到書城首頁
  - 5.2 「我的書架」 觀看已下載書本
  - 5.3 「最新消息」接收系統最新公告訊息
  - 5.4 「操作指引」 觀看該頁教學
  - 5.5 「登出」登出系統

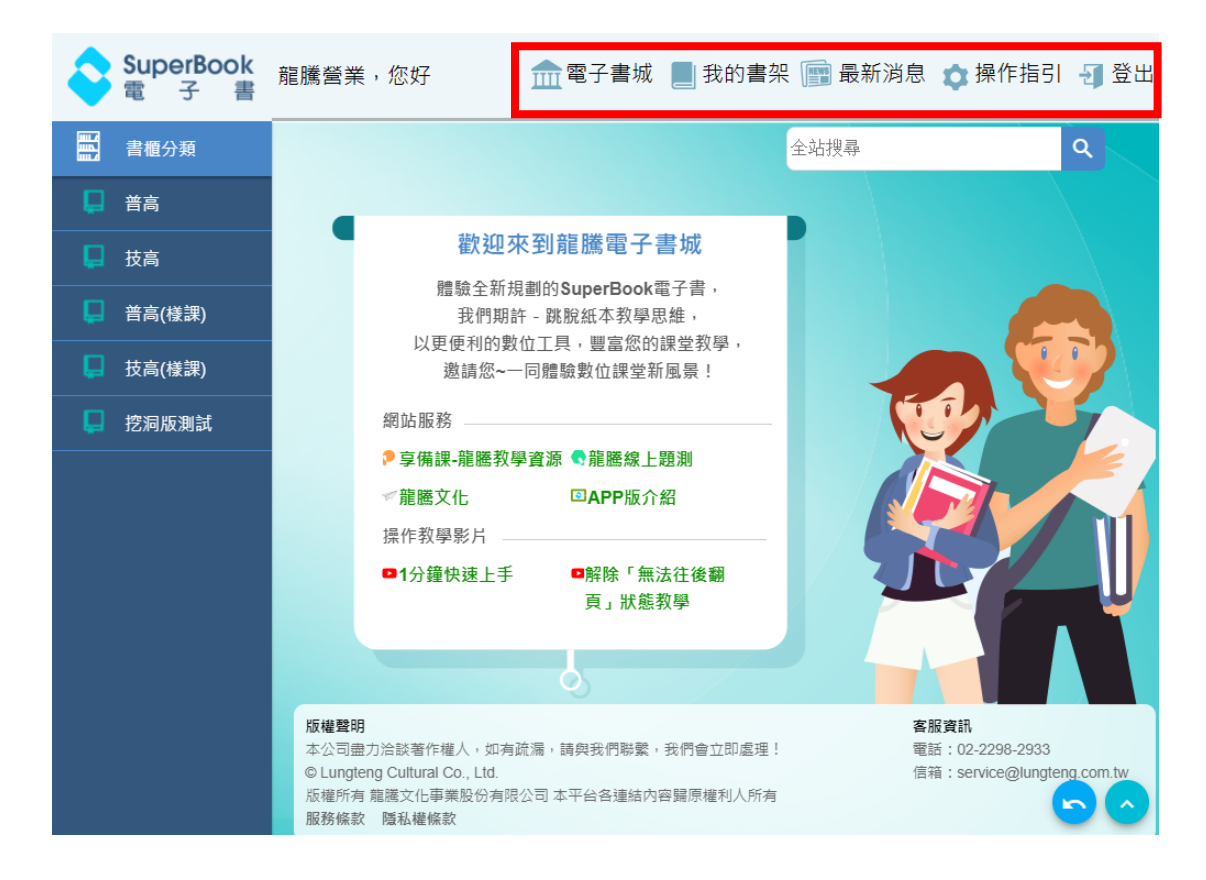

#### ※教學影片:

▶ 書架環境介紹(快速找到想要的書)https://youtu.be/rLnSghY7P0U

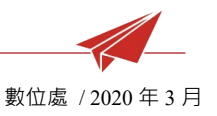

## 四、 我的書架, 整理書本, 匯入教材補充包

## 1 點擊「我的書架」進入書架畫面

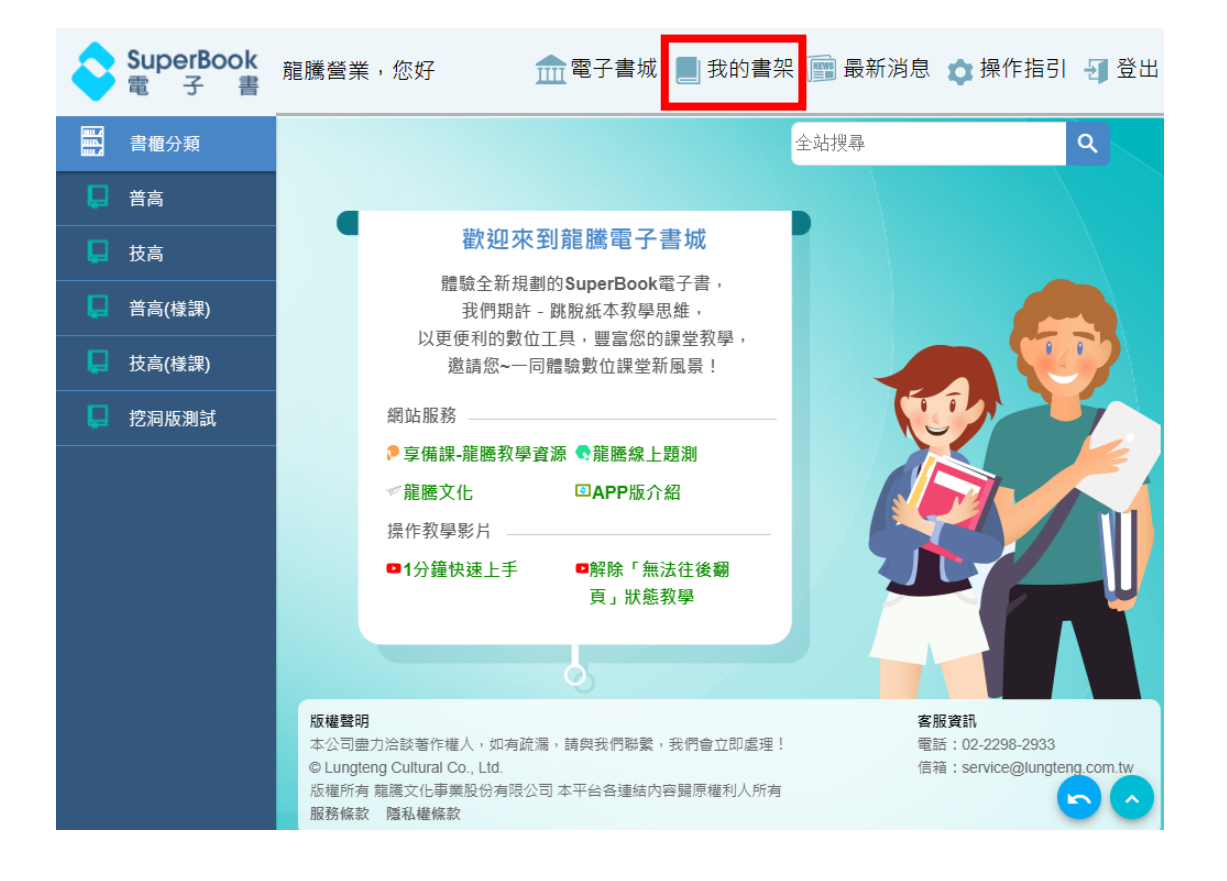

#### 2 書封操作

#### 2.1 「拖曳書封」可變換書本順序位置

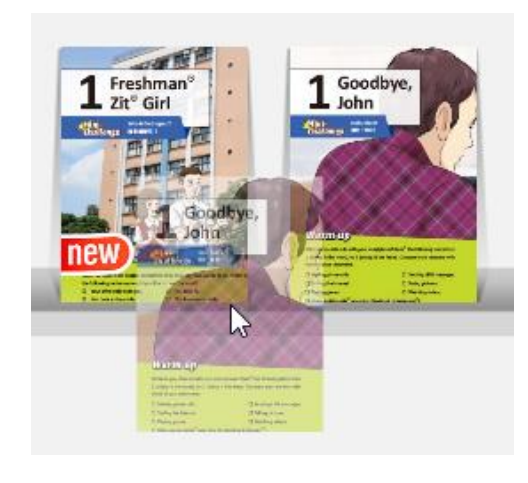

龍騰文化

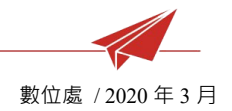

2.2 「書封按右鍵」可選擇「搬移」或「刪除」

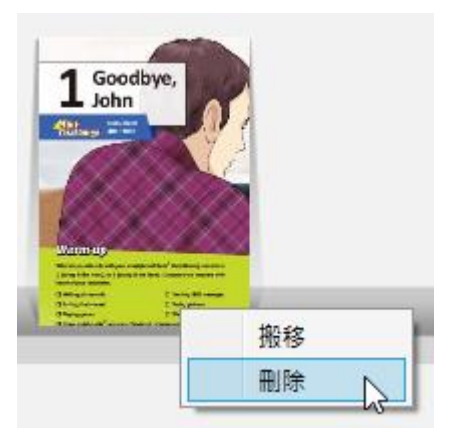

2.3 下載完成的書,點封面可開啟。

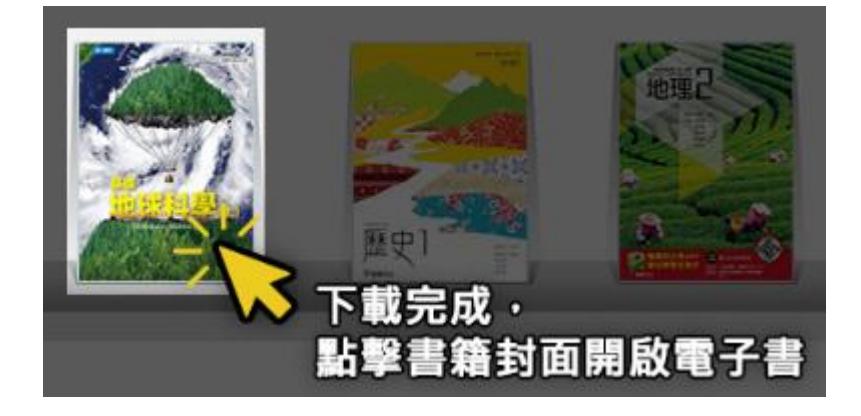

2.4 下載中的書,再按一次封面可暫停。

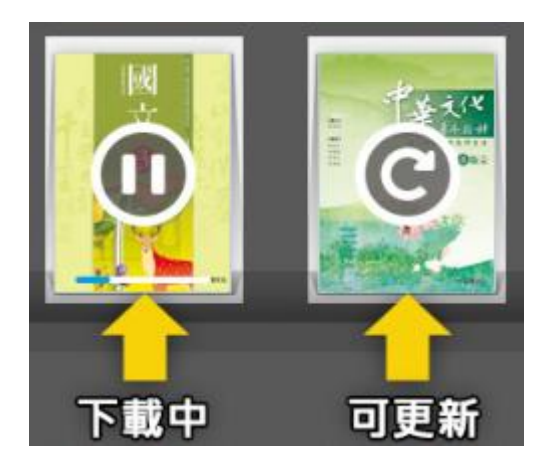

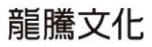

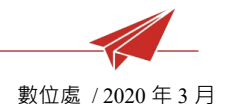

3 「搬移」功能:新增書架

書架上書本過多,建議可以「新增書架」。

- 3.1 點擊此圖示 💽
- 3.2 點按右上角 <sup>新增</sup>
- 3.3 輸入新書架名稱

| < 返回 | Books | 完成 |
|------|-------|----|
|      | 一年級   |    |
|      | Books |    |
|      |       |    |

3.4 「完成」後「返回」

3.5 書封按右鍵,選「搬移」,指定剛剛新增的書架名稱,書籍就會搬移過去。

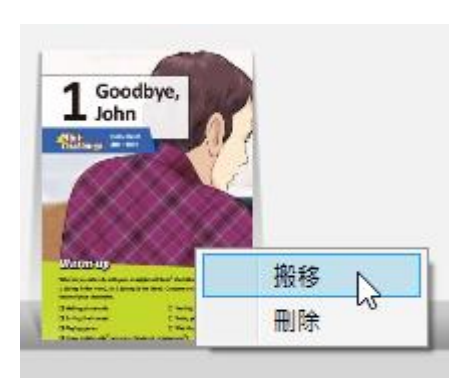

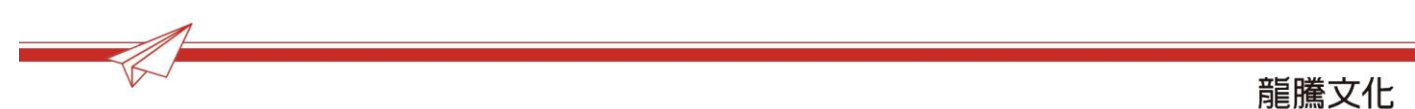

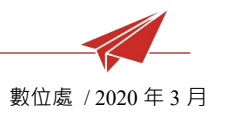

- 4 綁定 Google Drive
  - 4.1 點擊此圖示 🍊
  - 4.2 選擇(或輸入)欲綁定的 Google 帳戶(電子書編修檔將會上傳其中),「允 許」畫面要求的權限。
  - 4.3 出現下圖視窗,表示綁定成功,將此視窗關閉回到電子書即可。

Received verification code. You may now close this window.

4.4 再次點擊此圖示 🍊 ,可更換綁定帳戶。

#### 5 匯入教材補充包

- 5.1 教科書中,部分圖文無法取得公開傳輸,必須上鎖。
- 5.2 電子書翻頁,若遇到下圖,請匯入教材補充包。

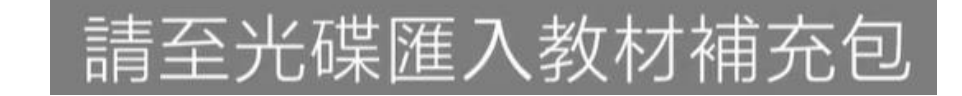

5.3 在「我的書架」點擊此圖示 (國內教材補充包)

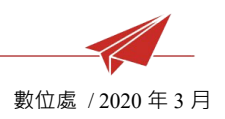

5.4 找出「對應科目光碟」,選擇教材補充包「所在資料夾」,按下確定。顯示更

新成功後,即可往下翻頁。

| 瀏覽資料夾                                 | × |
|---------------------------------------|---|
|                                       |   |
|                                       |   |
|                                       | • |
| > L3008 (C:)                          |   |
| > DATA (D:)                           |   |
| ✓ ▲ DVD RW 磁碟機 (F·) 公民與社會2 SuperBook電 |   |
| ★教材補充包_請從我的書架匯入                       |   |
|                                       |   |
| > 篇 媒體櫃                               |   |
| > 🔜 USB 磁碟機 (J:)                      |   |
| > ➡ 網路                                | * |
|                                       |   |
| 建立新資料夾(M) 確定 取消                       |   |
|                                       |   |

5.5 教材補充包可解鎖「已下載在我的書架」中的所有的書,未下載的書將不會 被解鎖。建議您將需要的書本先行下載好,再一次解鎖。

※教學影片:

書架環境(我的書架,下載好的書怎麼管理?)

https://youtu.be/kB3NEieeCZw

▶ PC版「無法往後翻頁」解除教學

https://youtu.be/o8aKOgYlyA4

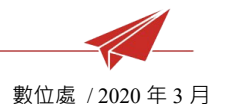

# 五、 電子書工具列

- 1 進入書頁:可進行如下操作:
  - 1.1 按住滑鼠左鍵左右拖曳可換頁。
  - 1.2 在工具列使用滾輪上下捲動可看到更多工具。

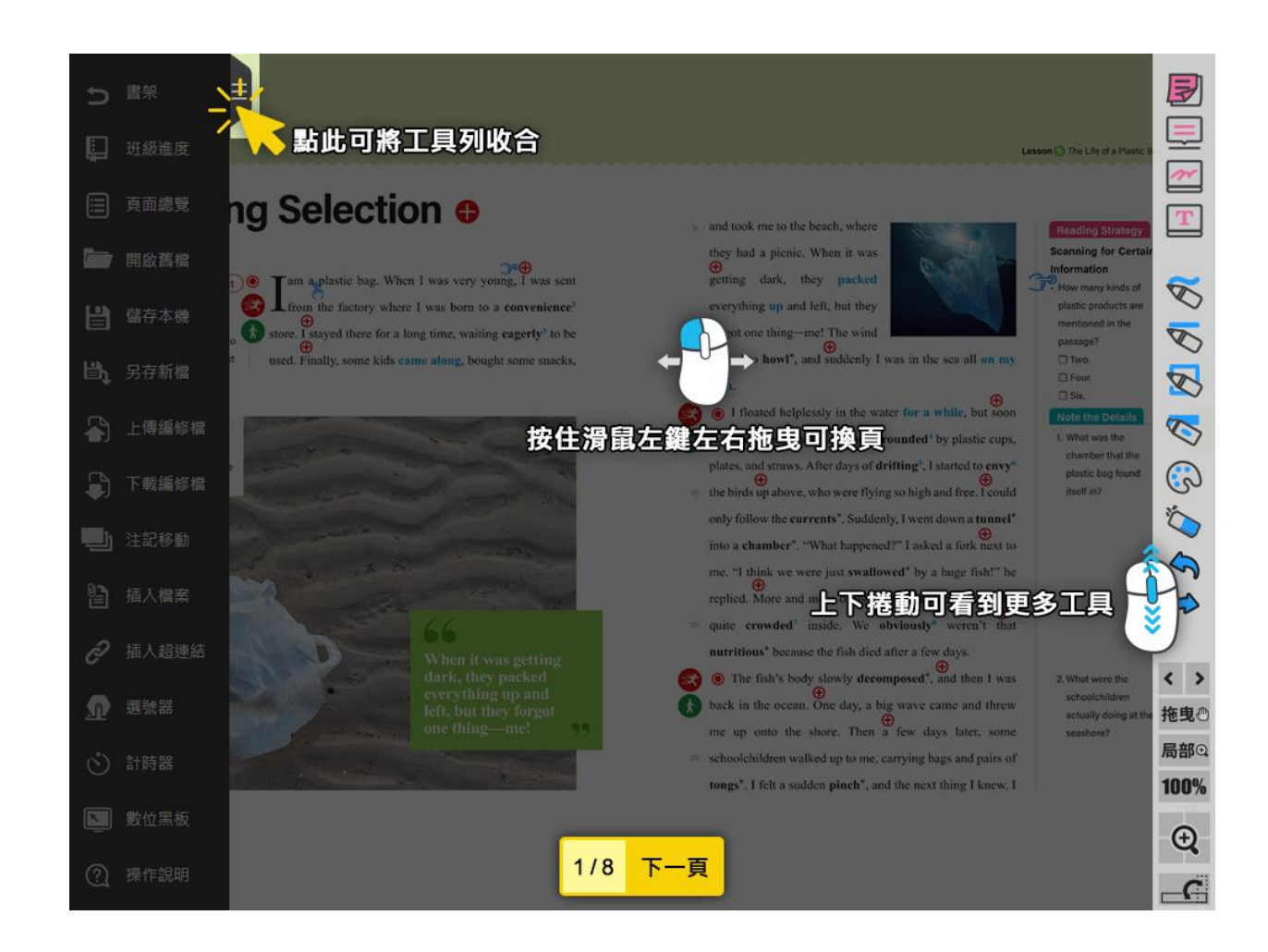

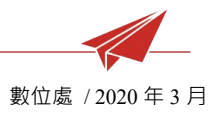

#### 2 「班級進度」功能

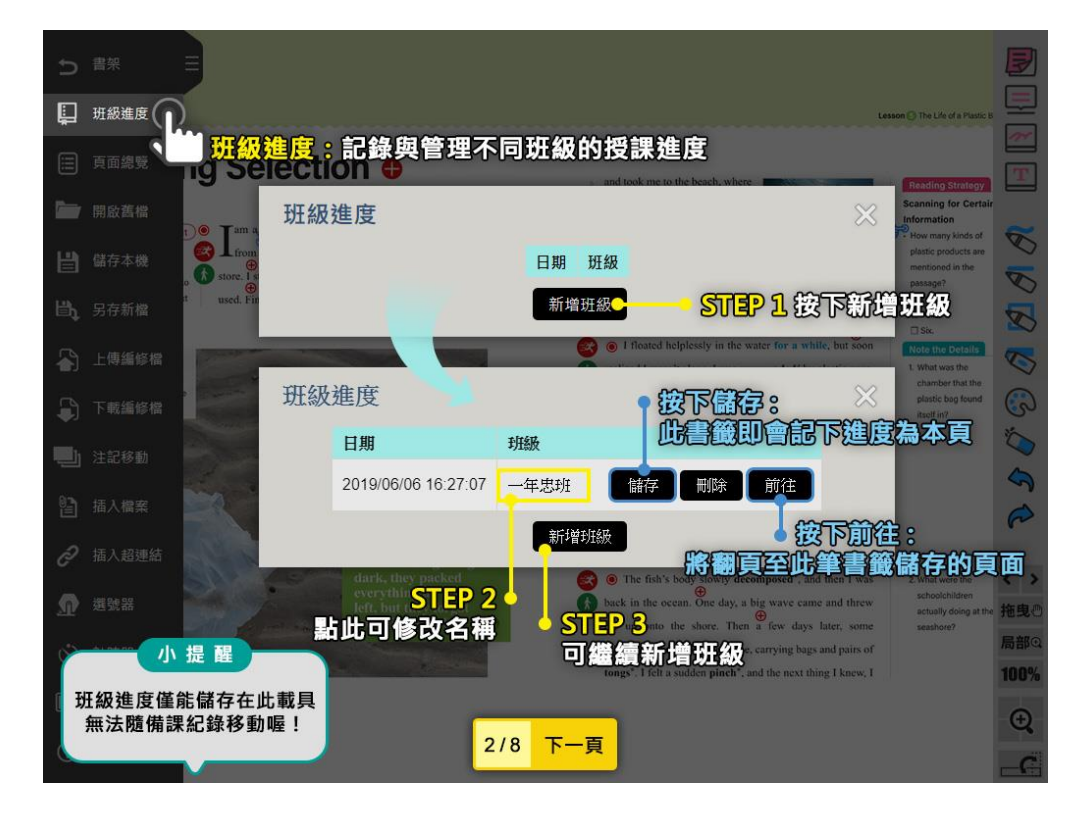

## 3 「頁面總覽」功能

| Ð      |        |                    |                                                                                                    | Lesson ⑤ The Life of a Plastic Bag                                                                                                    |               | Ð    |
|--------|--------|--------------------|----------------------------------------------------------------------------------------------------|----------------------------------------------------------------------------------------------------|---------------|------|
| Ļ      |        | in the             | poison<br>['pɔɪzŋ]                                                                                                    | <ul> <li>▶ n. [C, U] 專願; 專素</li> <li>● Nobody except for the scientists is allowed to enter the testing</li> </ul>                                                                                                    |               |      |
|        | 頁面總覽 🥢 | 頁面總                |                                                                                                    | <ul> <li>room because there are several deadly poisons in there.</li> <li>The rock star almost died after he took poison by mistake; he</li> </ul>                                                                                                    |               | T    |
| Cinc v | 開啟舊檔   | 「」「點擊獅             | 回• <b>믜旦</b> 按刖(<br>                                                                                                    | 住該貝田<br>n. (c) 物質 a kind of solid, liquid, or gas that has certain qualities                                                                                                    |               | ~    |
| ₿      |        | ics. II-           | -1 ['sabstəns]<br>-1                                                                                                    | The police found a chemical substance at the murder scene and are<br>doing tests on it right now.                                                                                                    |               | 9 8  |
| ₿ţ     |        |                    | ⊕14. recycling     [.ri'sauklay]                                                                                                    | n.[U] 回收 a process that includes treating used items such as plastic,<br>metal, glass, etc. so that they can be used again                                                                                                    |               | N    |
|        |        | s like             | recycle                                                                                                    | <ul> <li>After the party, Nick took all the empty bottles out for recycling.</li> <li>vt.回收</li> <li>Many people don't realize that about 75% of the waste they</li> </ul>                                                                                                    |               | 5    |
|        |        | a car              | -1                                                                                                    | produce can be recycled.                                                                                                    |               | 3    |
|        |        | me in B-           | [In'varianment]                                                                                                    | <ul> <li>n ang. EXCRUP. the natural world in which living things exist</li> <li>It is every person's responsibility to save the earth's natural environment for our sons and daughters.</li> </ul>                                                                                                    |               | 0    |
| 6      |        | B-<br>B-           |                                                                                                    | <ul> <li>n [C, U] 環境</li> <li>One duty of all company owners is to create a safe working<br/>monocompany for all their complexant.</li> </ul>                                                                                                    |               | R    |
| ð      |        | R-                 |                                                                                                    | Environment plays key role in the way humans develop and<br>learn new things.                                                                                                    | <b>18 %</b>   | < 5  |
| Ω      |        | е Ш й В-<br>bat it | environmental [tn_vatron*ment]]                                                                                                    | <ul> <li>adj 自然環境的</li> <li>The president's speech to the students will focus </li> <li>The president's speech to the students will focus </li> <li>The main of a speech to the students will focus </li> </ul>                                                                                                    | 現為            | 拖曳   |
| Ì      |        |                    | 7 m 8<br>Multiplify 1 Press<br>Multiplify 1 Press | 9 second as an indicating to the second second seco | 13<br>5<br>13 | 局部() |
| ũ      |        |                    |                                                                                                    |                                                                                                    |               | Ð    |
| 2      |        | 1                  |                                                                                                    |                                                                                                    |               |      |

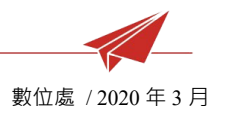

- 4 「編修檔」功能
  - 4.1 「開啟舊檔」開啟編修檔 zip。
  - 4.2 「儲存本機」編修檔儲存在這台電腦·若電子書是從隨身碟開啟·則編修檔 將儲存於該隨身碟中。
  - 4.3 「另存新檔」將編修資料打包成一個 zip。
  - 4.4 「上傳編修檔」、「下載編修檔」、「註記移動」請見下圖說明。

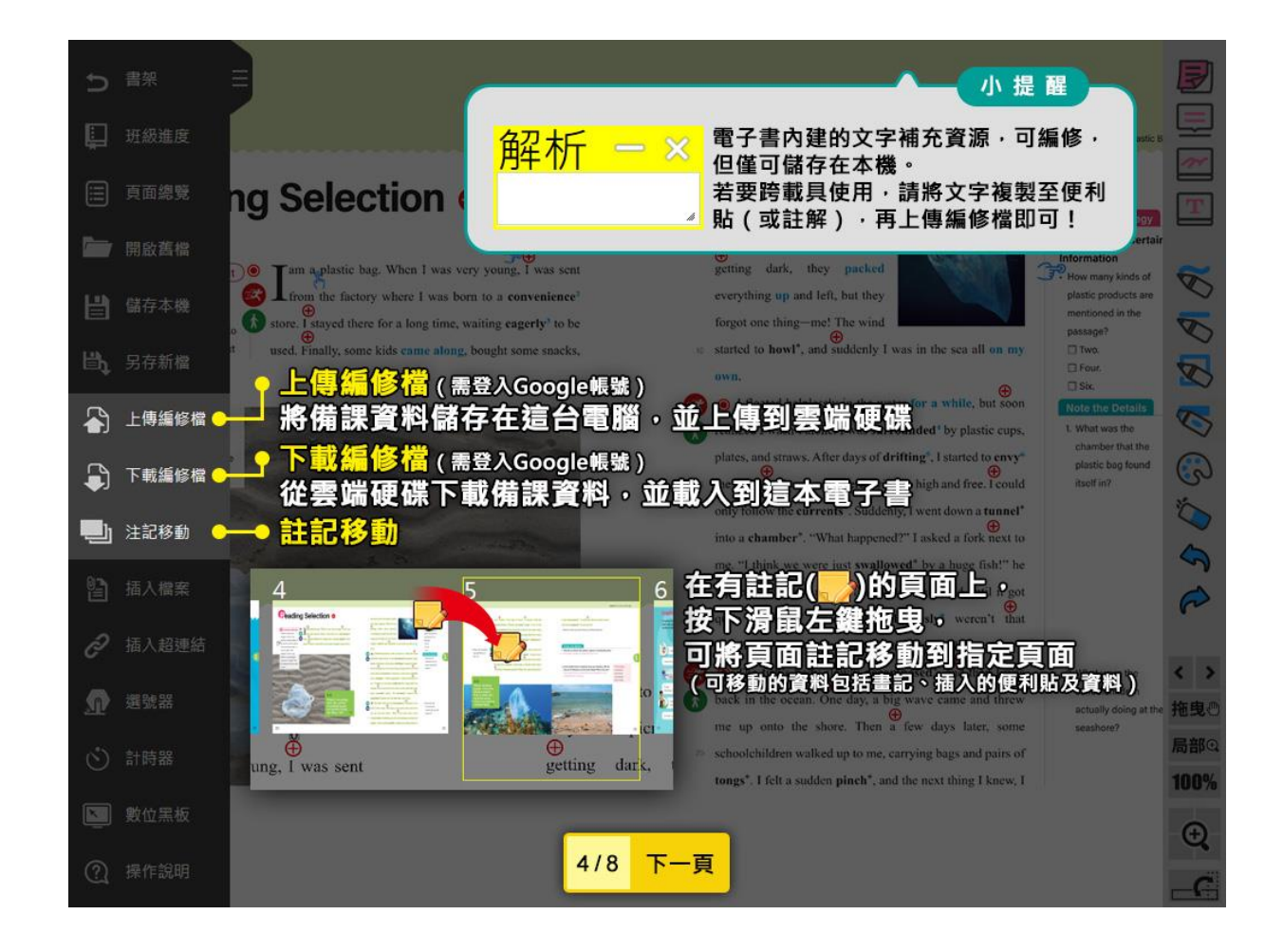

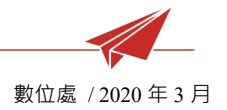

## 5 「插入」功能

#### 5.1 包括「插入檔案」、「插入超連結」、「插入註解」、「插入便利貼」

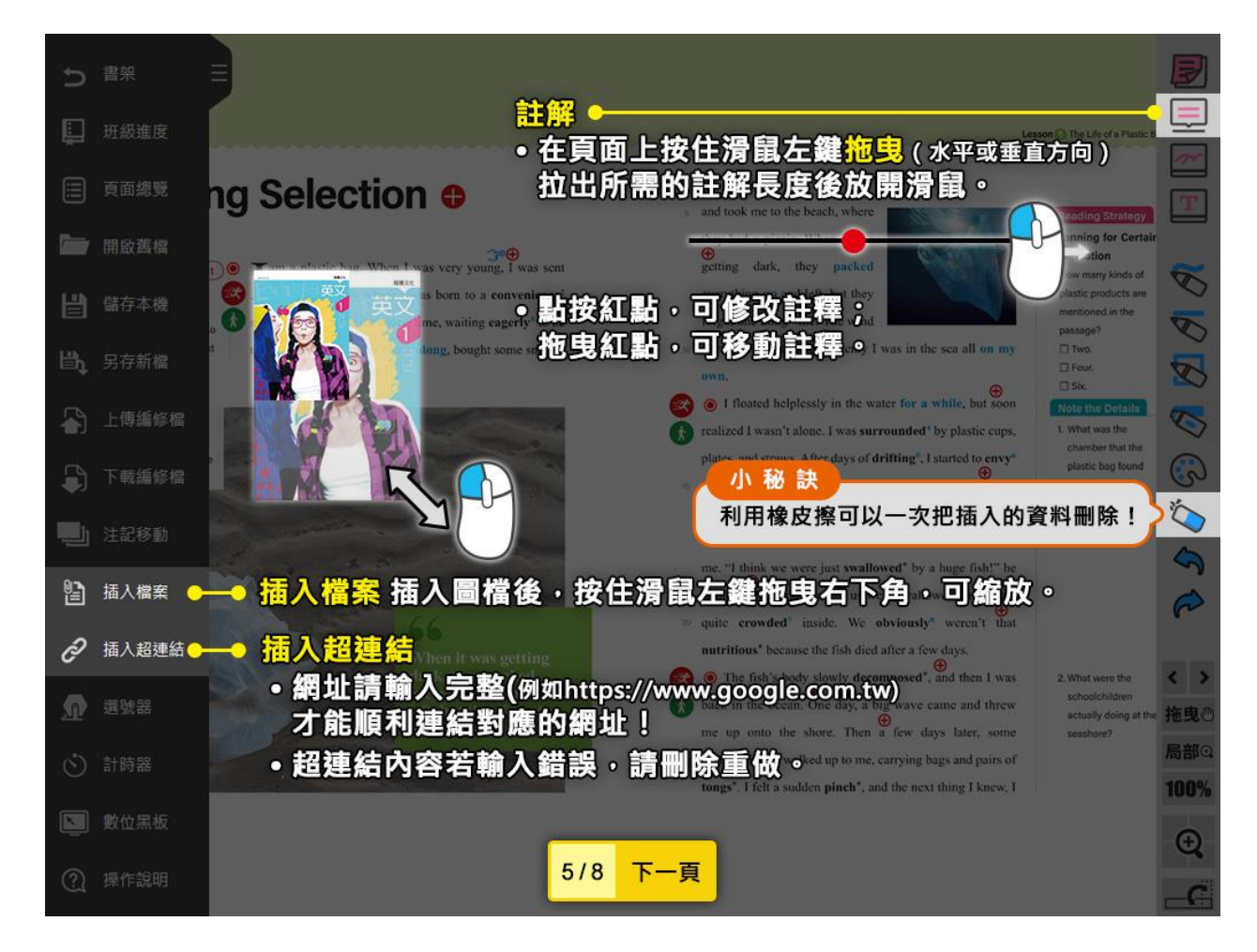

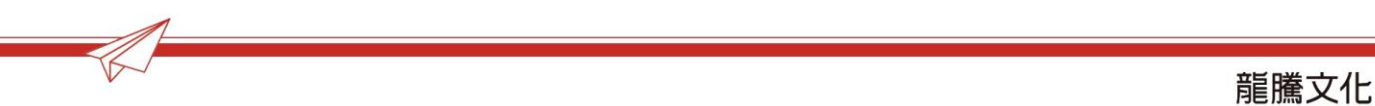

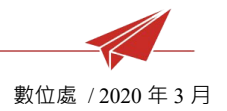

#### 6 「課堂工具」功能

#### 6.1 包括「選號器」、「計時器」、「文字白板」、「手寫白板」

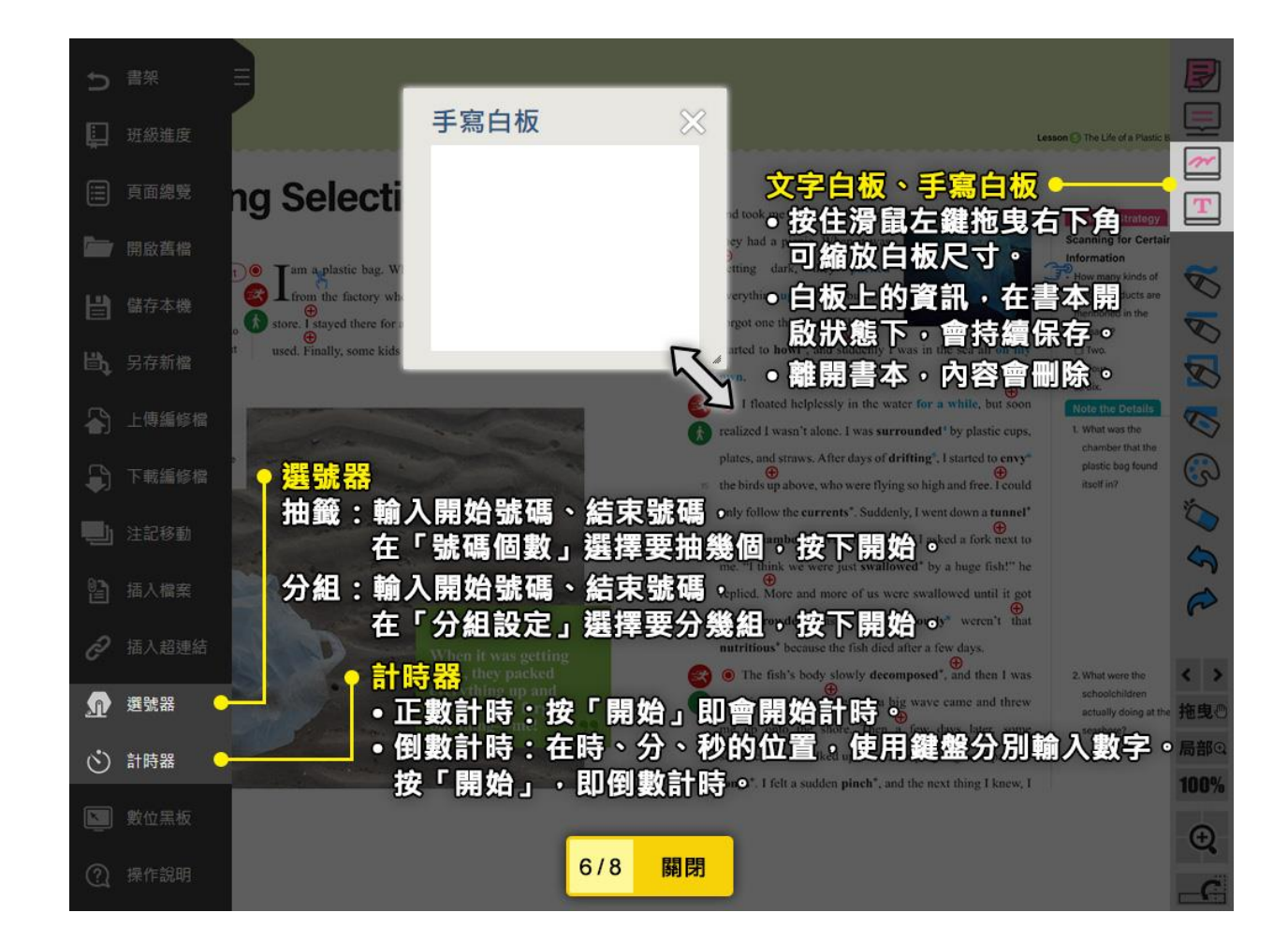

7 「數位黑板」功能:一鍵開啟負色畫面,可直接將文字投影在黑板上,教師免用 粉筆重新佈題。

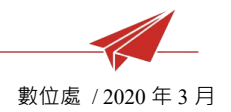

#### 8 「刪除」功能

#### 8.1 包括「橡皮擦」、「復原」、「取消復原」

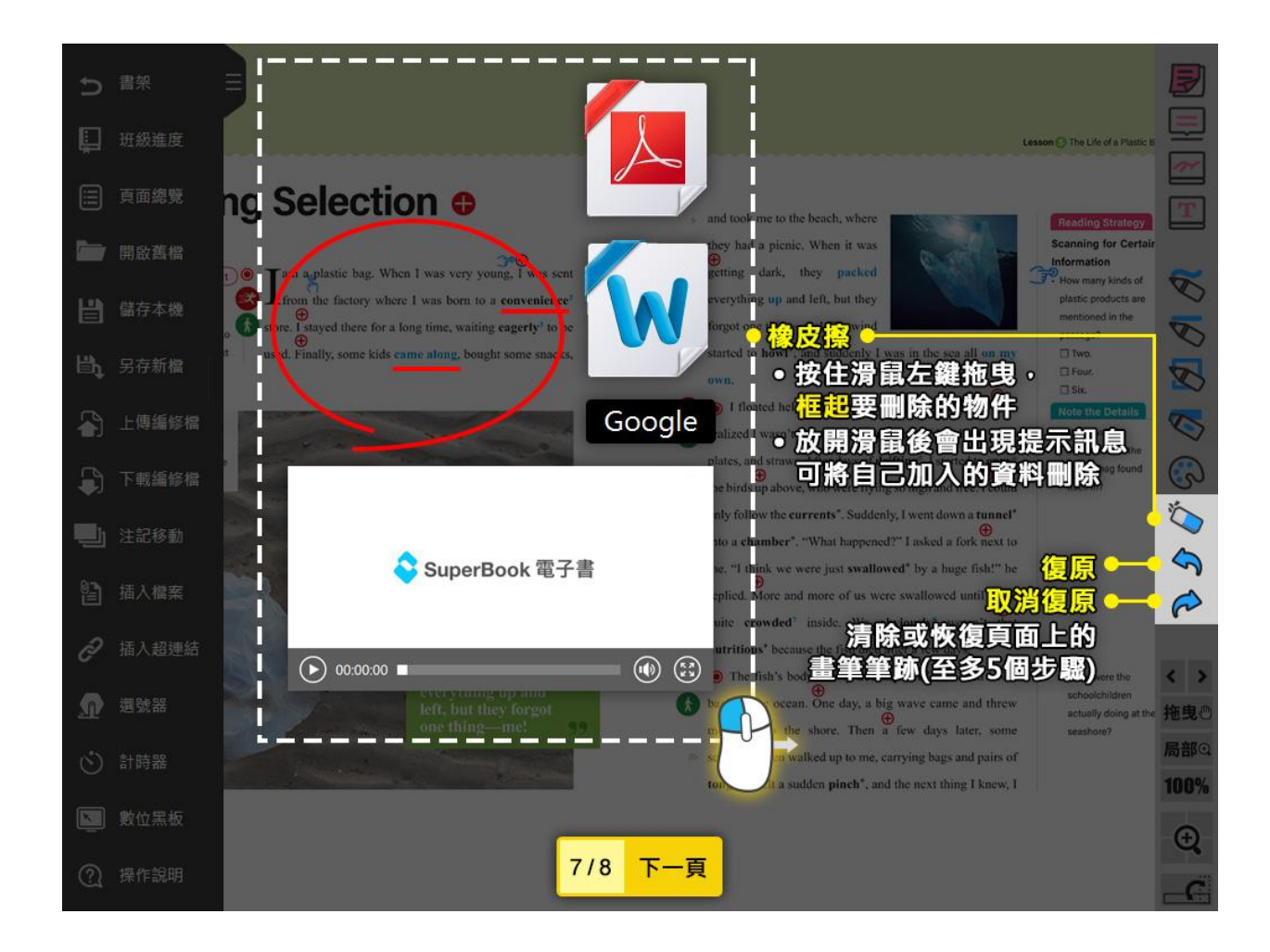

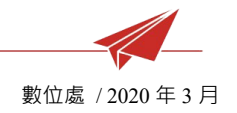

- 9 「放大」功能
  - 9.1 包括「**拖曳/點選」**切換、「局部放大」、「四角放大」、「整頁顯示 100%」
  - 9.2 滾動滑鼠滾輪,可直接縮放電子書頁面。

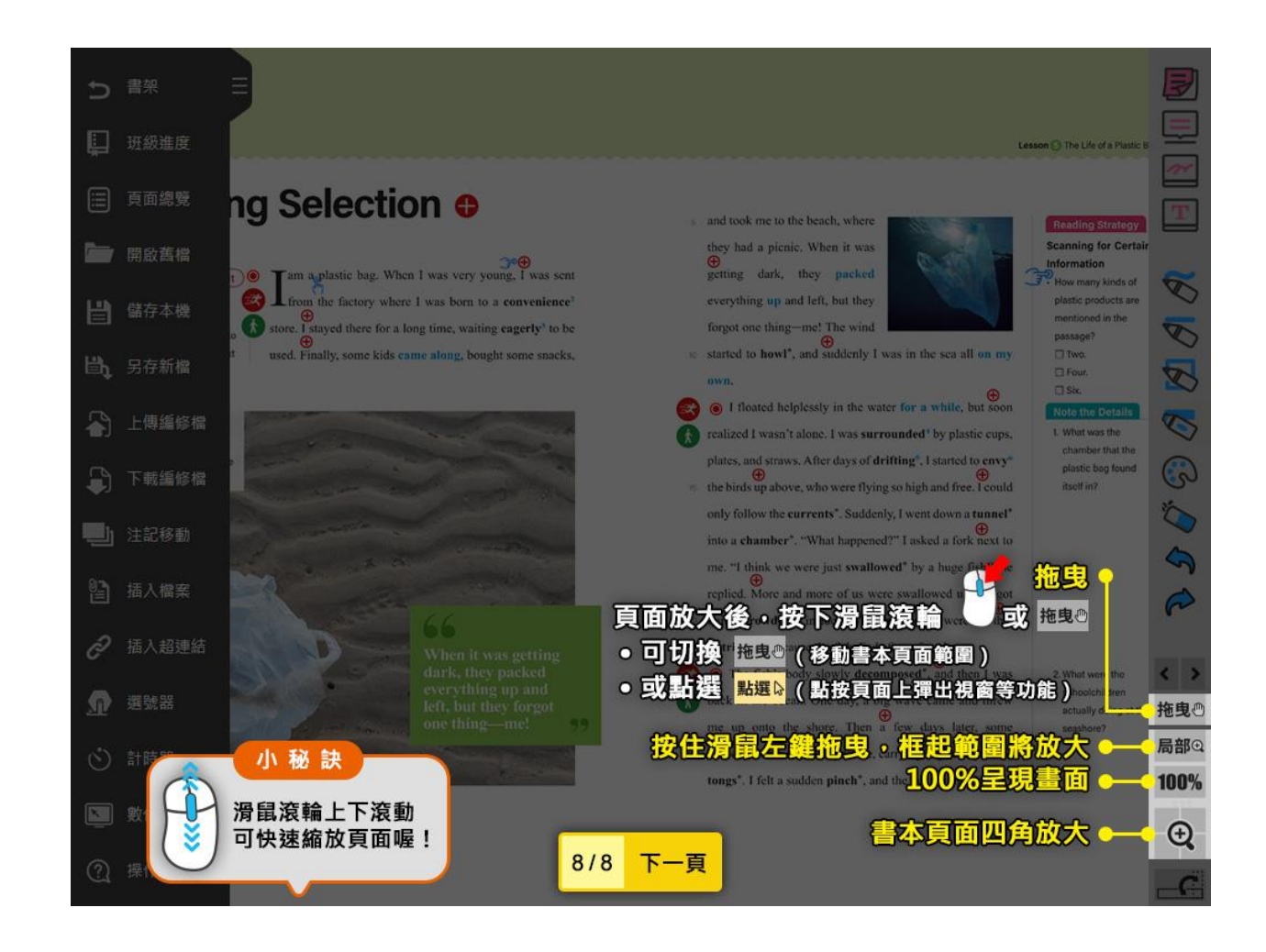

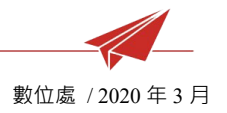

※教學影片:

- ▶ 工具列基本操作 https://youtu.be/vJV4bEl8WBM
- ▶ 工具列(班級進度存取,記得每班上到哪?) https://youtu.be/\_j4EfBb1xwQ
- ▶ 工具列 ( 備課資料存取 )「上傳 Google Drive 」

https://youtu.be/P4E6TvcN8bg

- ▶ 工具列(畫記與清除)<u>https://youtu.be/2dkXZGdndTk</u>
- ▶ 工具列(數位黑板怎麼用?工具箱-文字和手寫白板、選號器、計時器)

https://youtu.be/t5gklEEjqm4

▶ 工具列(插入-便利貼.註記.檔案.超連結) https://youtu.be/ivAi\_6wsU\_I

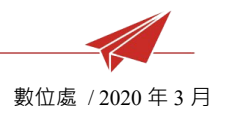

# 六、 平板 App

- 1 平板 App 下載安裝
  - 1.1 電子書僅支援平板載具。
  - 1.2 請使用「平板」於 App Store 或 Google Play 商店搜尋「龍騰電子書」,即可

找到並下載安裝!

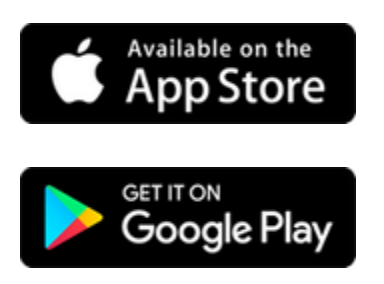

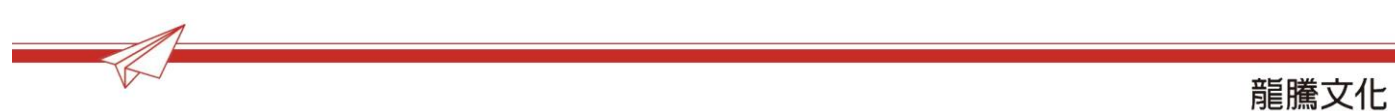

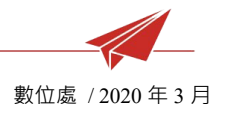

#### 2 電子書城,下載書本

平板 App 操作力求與電腦版相同,主要差異在平板操作為手指觸控。

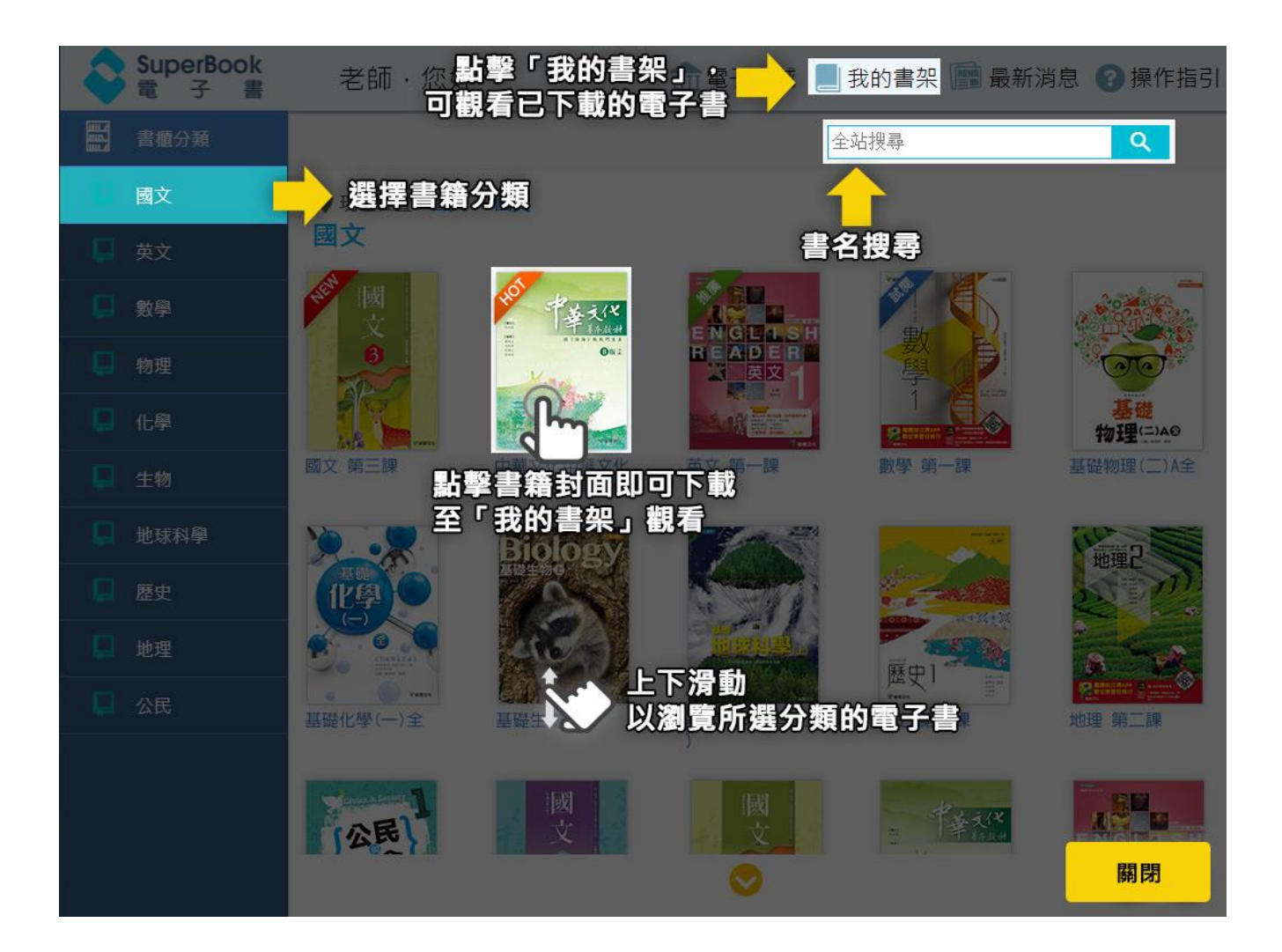

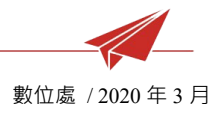

3 我的書架,整理書本

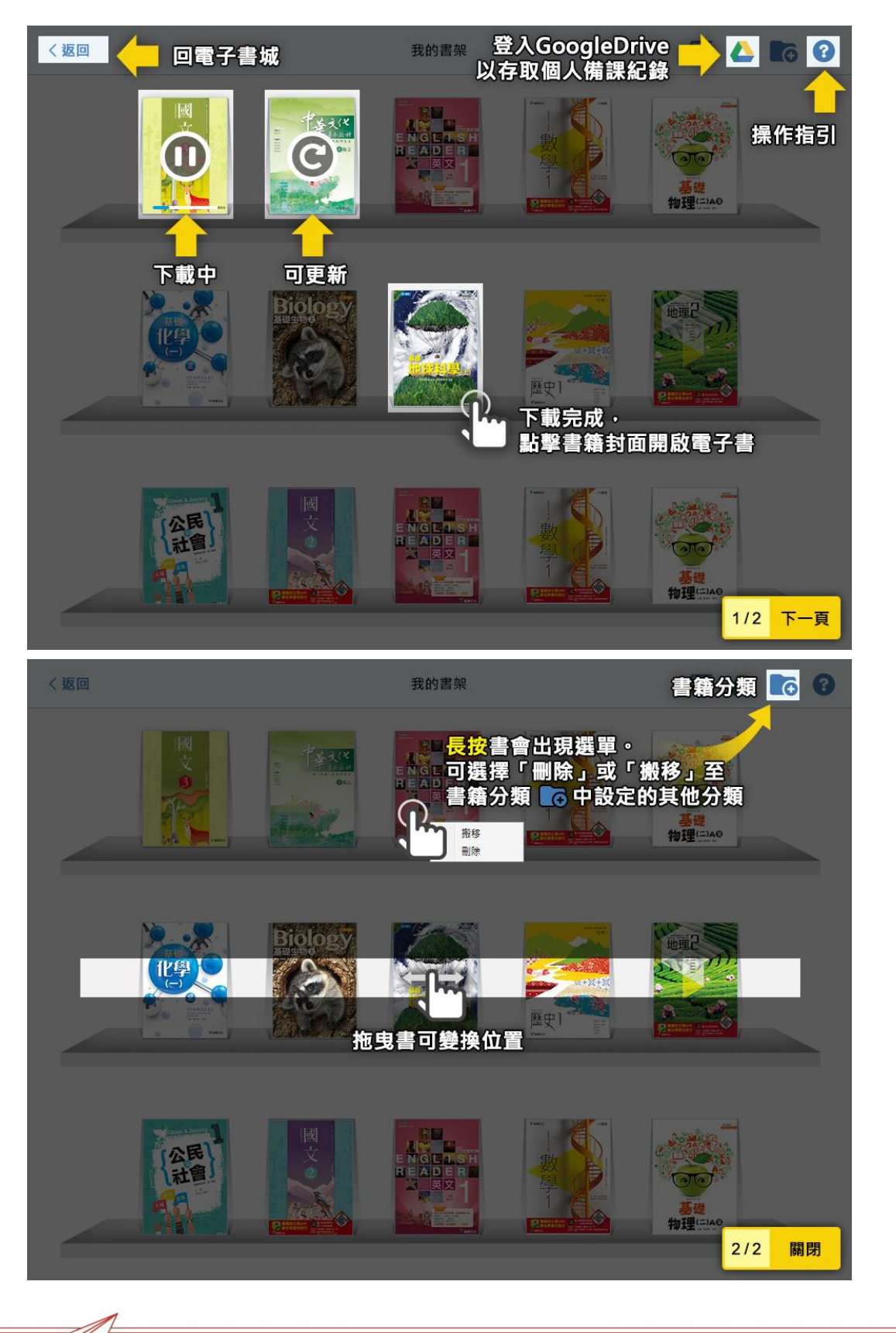

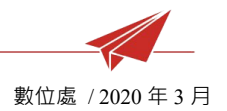

## 4 電子書工具列

#### 4.1 書頁操作(兩指即可縮放頁面)

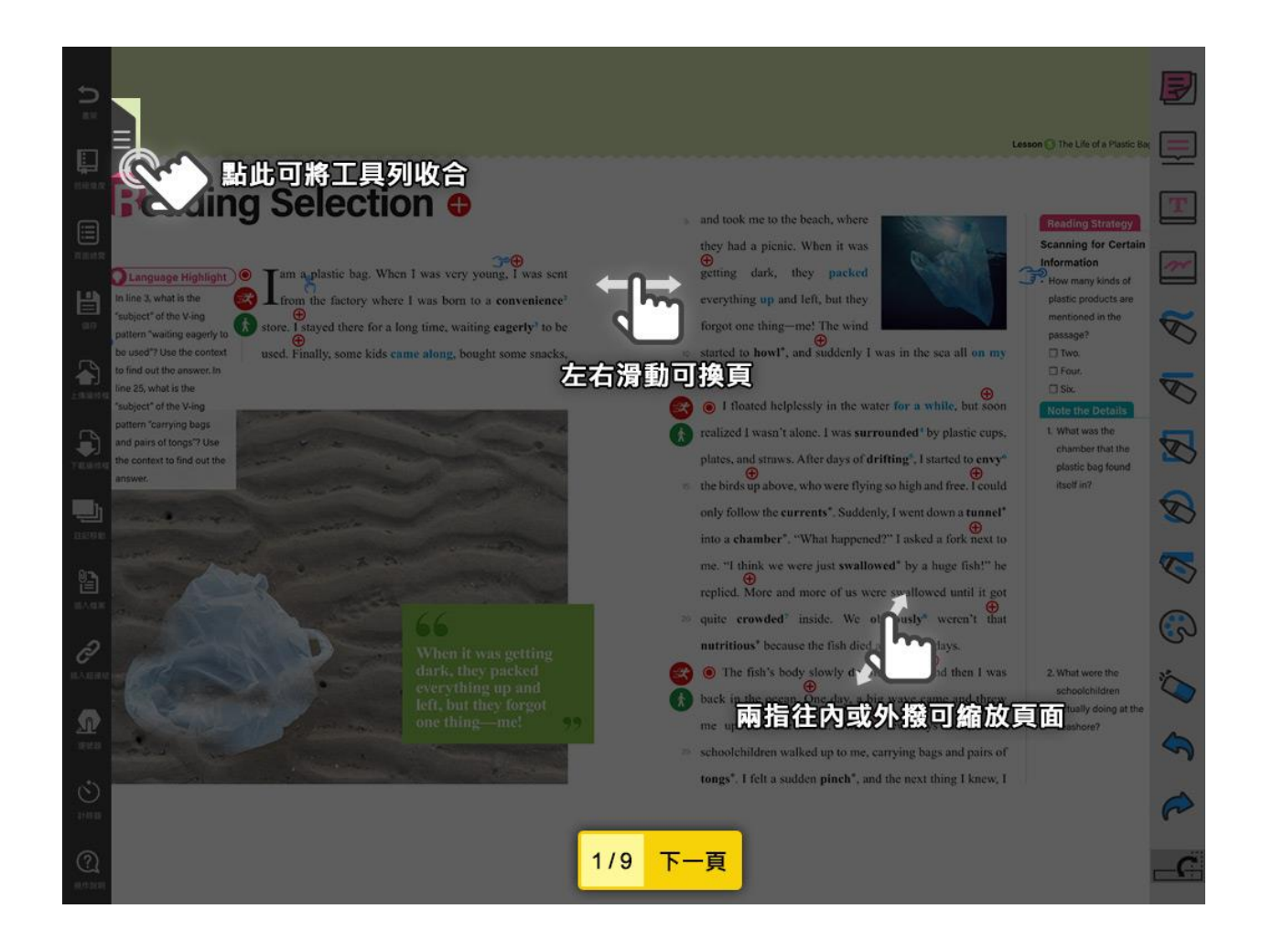

龍騰文化

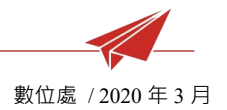

#### 4.2 「班級進度」功能

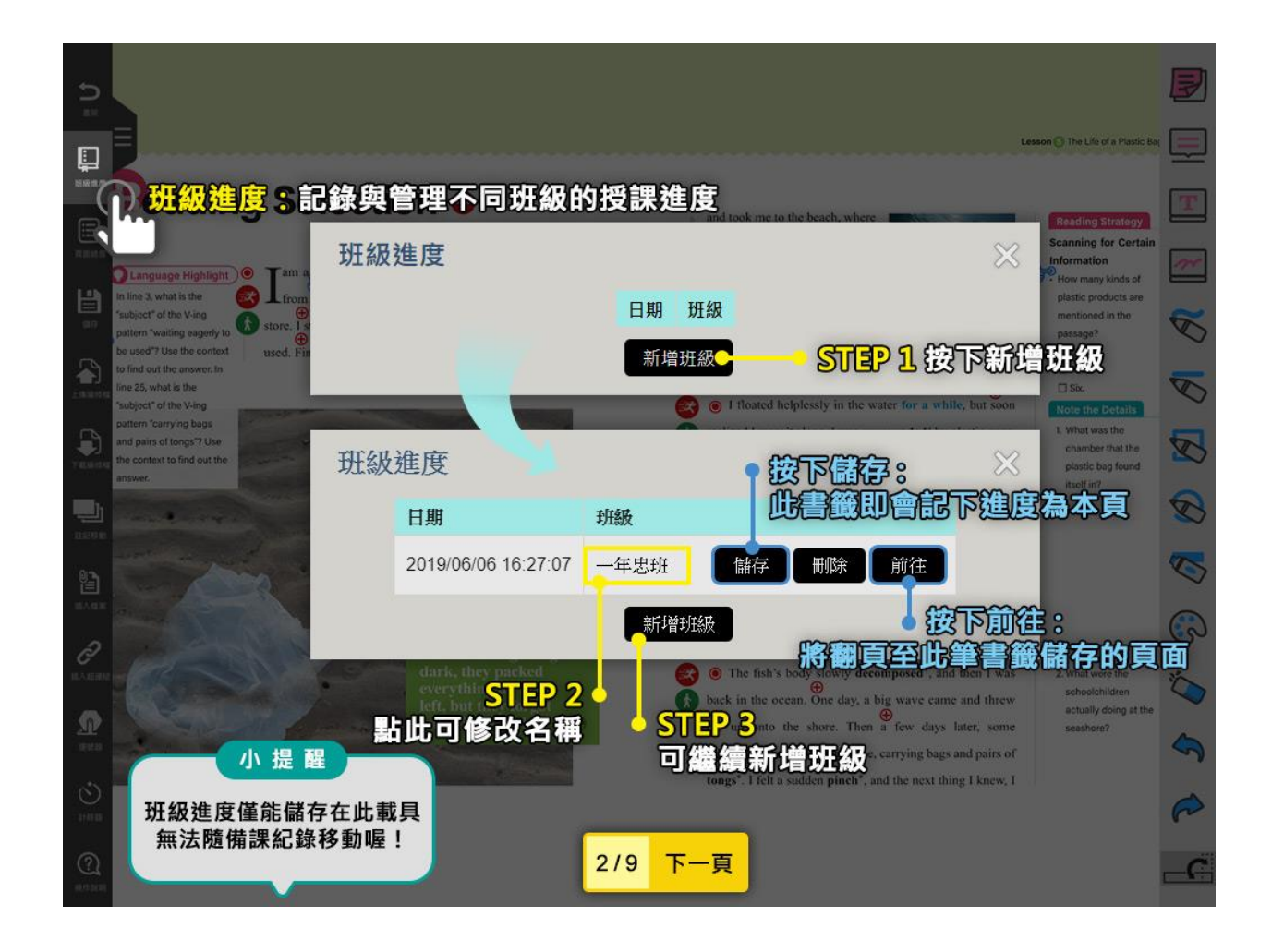

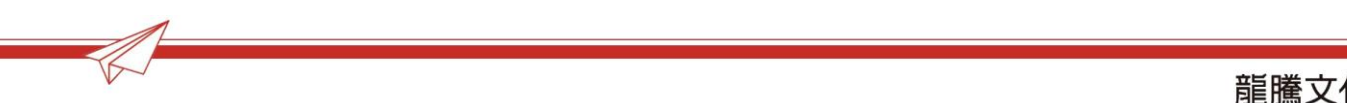

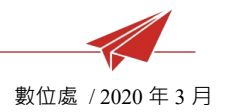

#### 4.3 「頁面總覽」功能

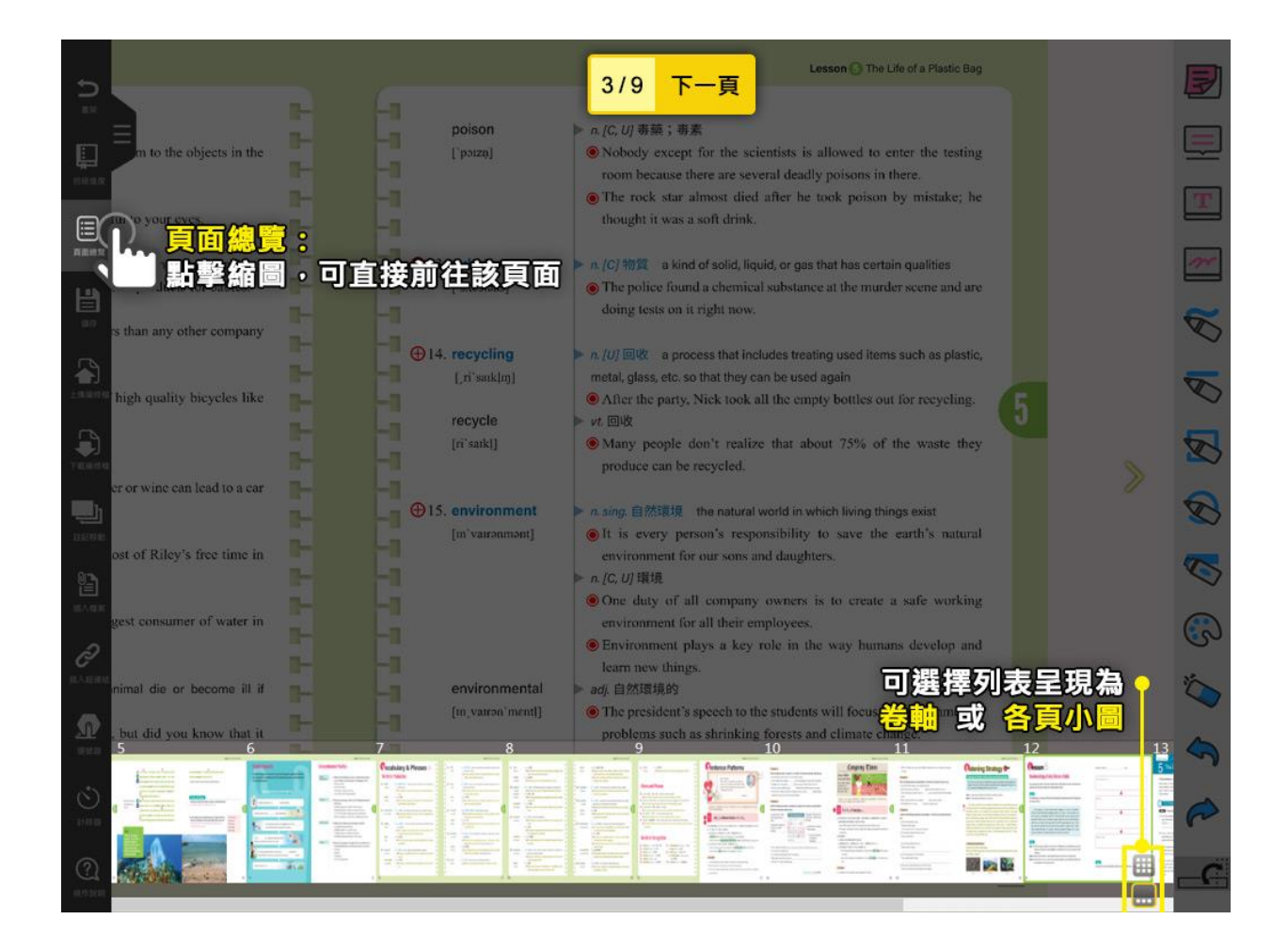

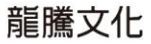

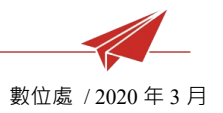

#### 4.4 「編修檔」功能

4.4.1 包括「儲存本機」、「上傳編修檔」、「下載編修檔」、「註記移動」

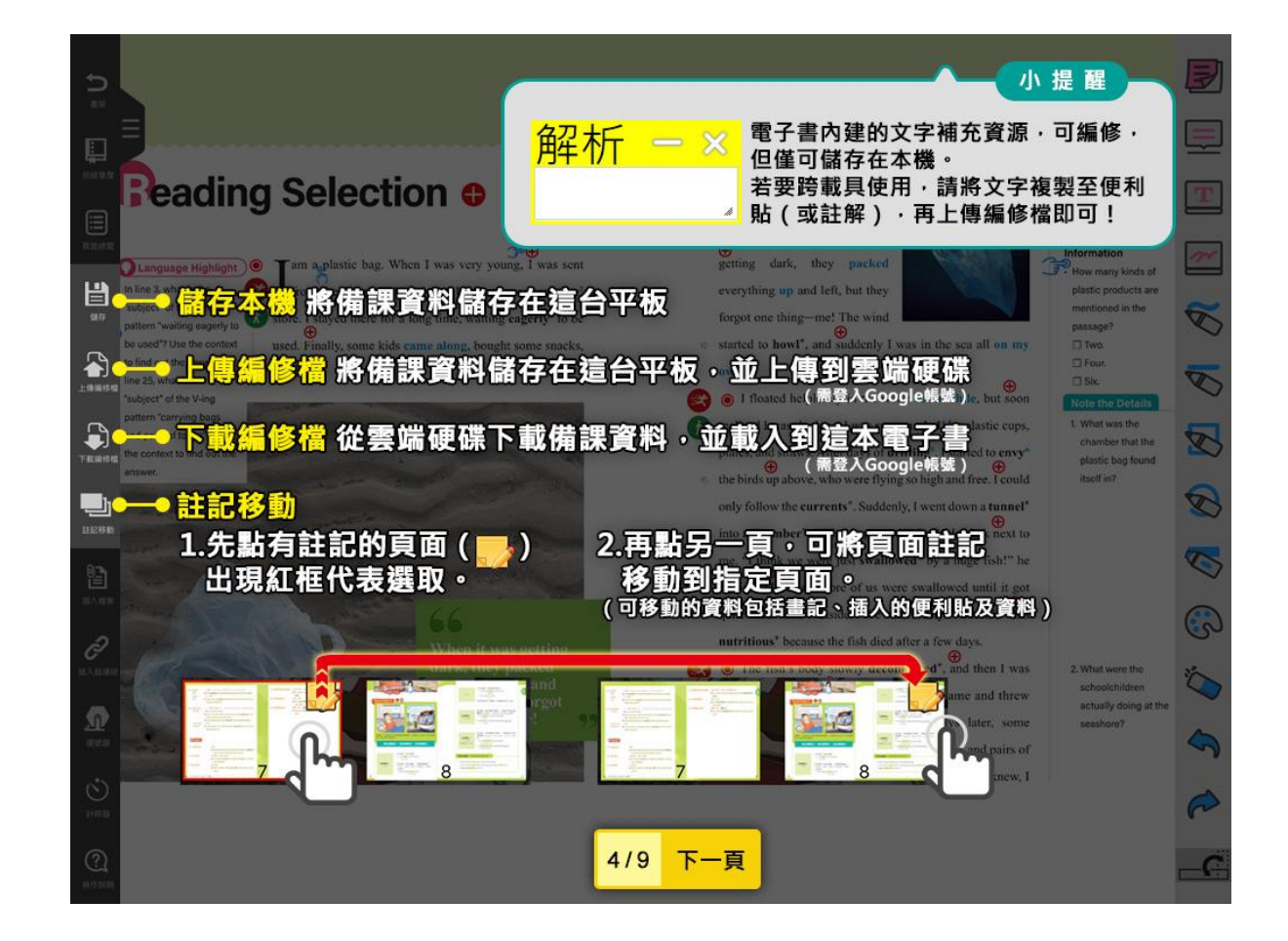

#### 4.5 匯入教材補充包

4.5.1 電子書翻頁·若遇到「欲觀看完整內容·請先完成教材補充流程」·請 先至電腦版電子書「上傳編修檔」·再回到平板「下載編修檔」。

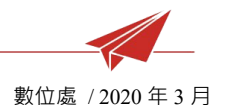

#### 4.6 「插入」功能

包括「插入檔案」、「插入超連結」、「插入註解」、「插入便利貼」

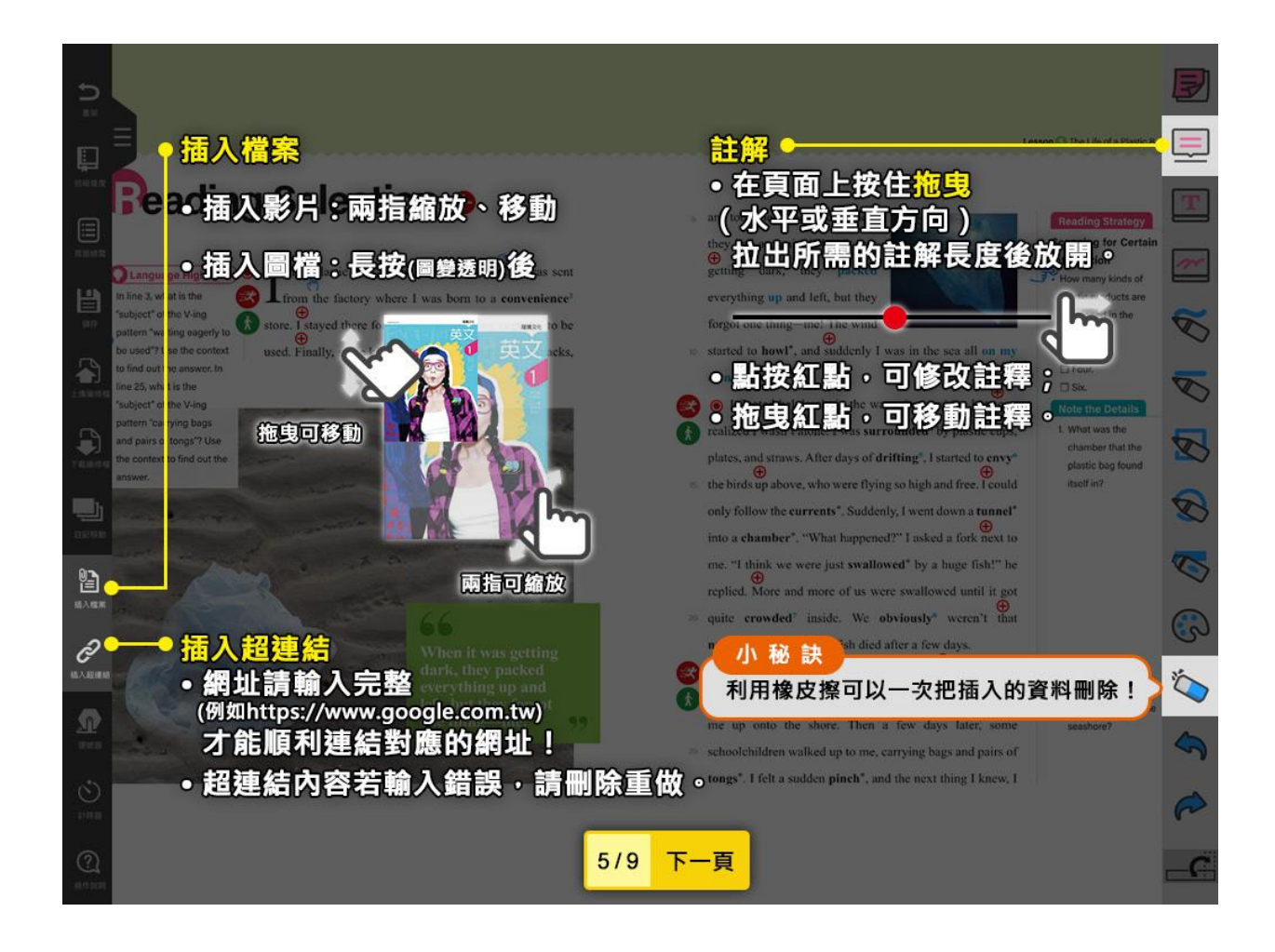

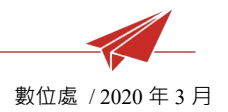

#### 4.7 「課堂工具」功能

包括「選號器」、「計時器」、「文字白板」、「手寫白板」

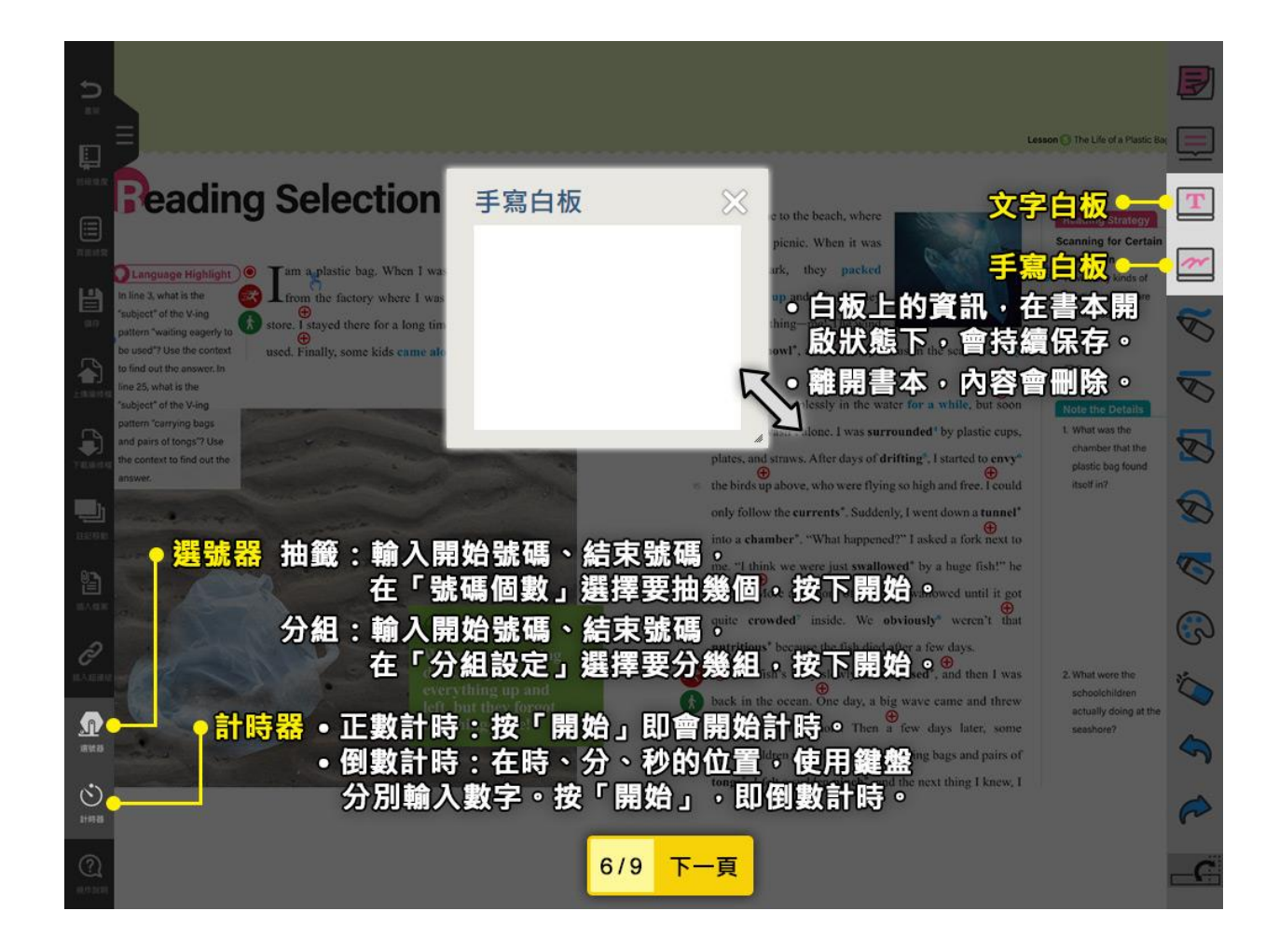

龍騰文化

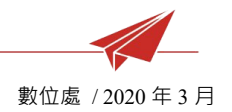

#### 4.8 「刪除」功能

包括「橡皮擦」、「復原」、「取消復原」

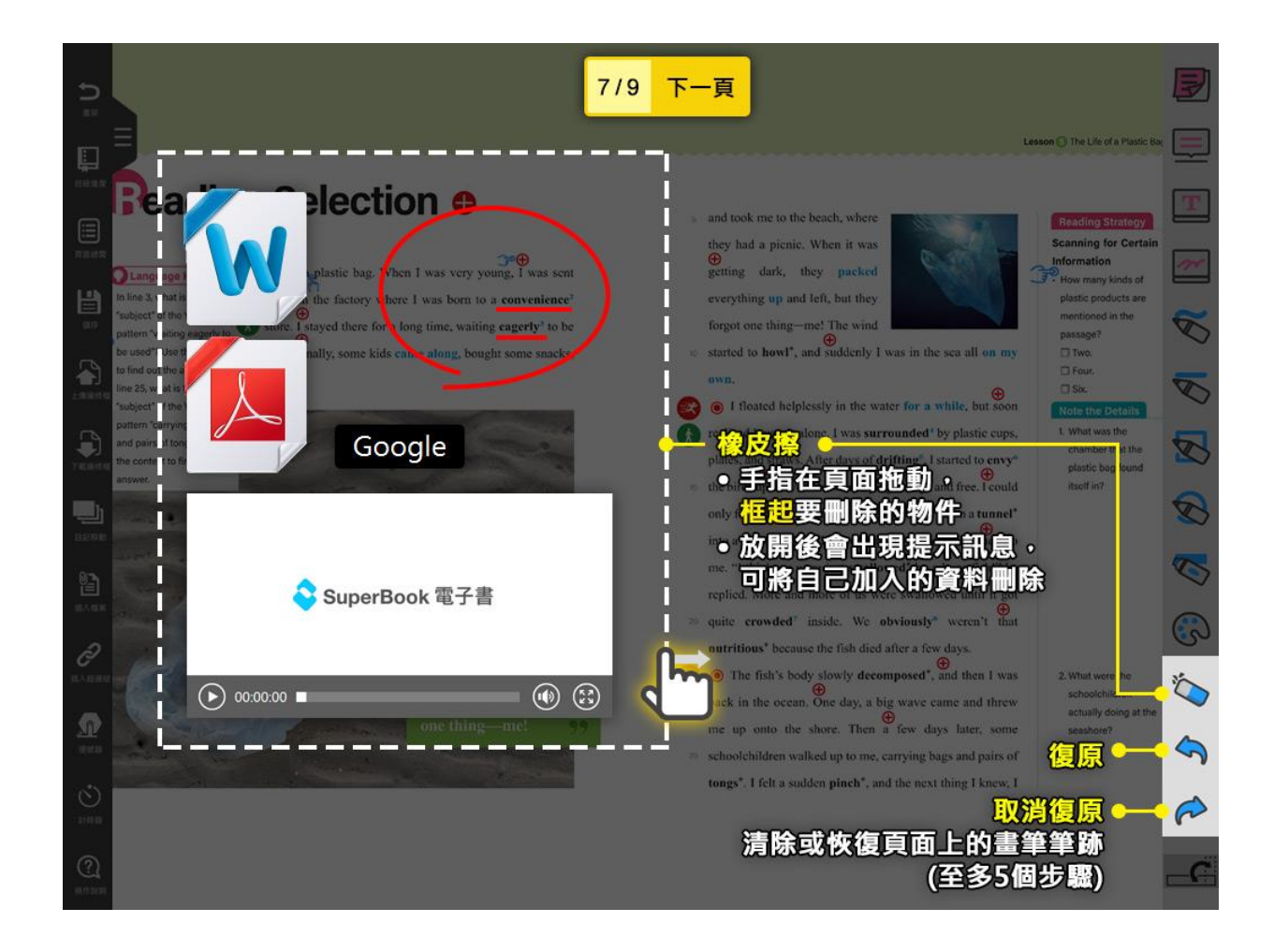

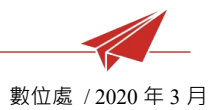

#### 4.9 「數位黑板」功能

#### 4.9.1 iOS 開啟方式。

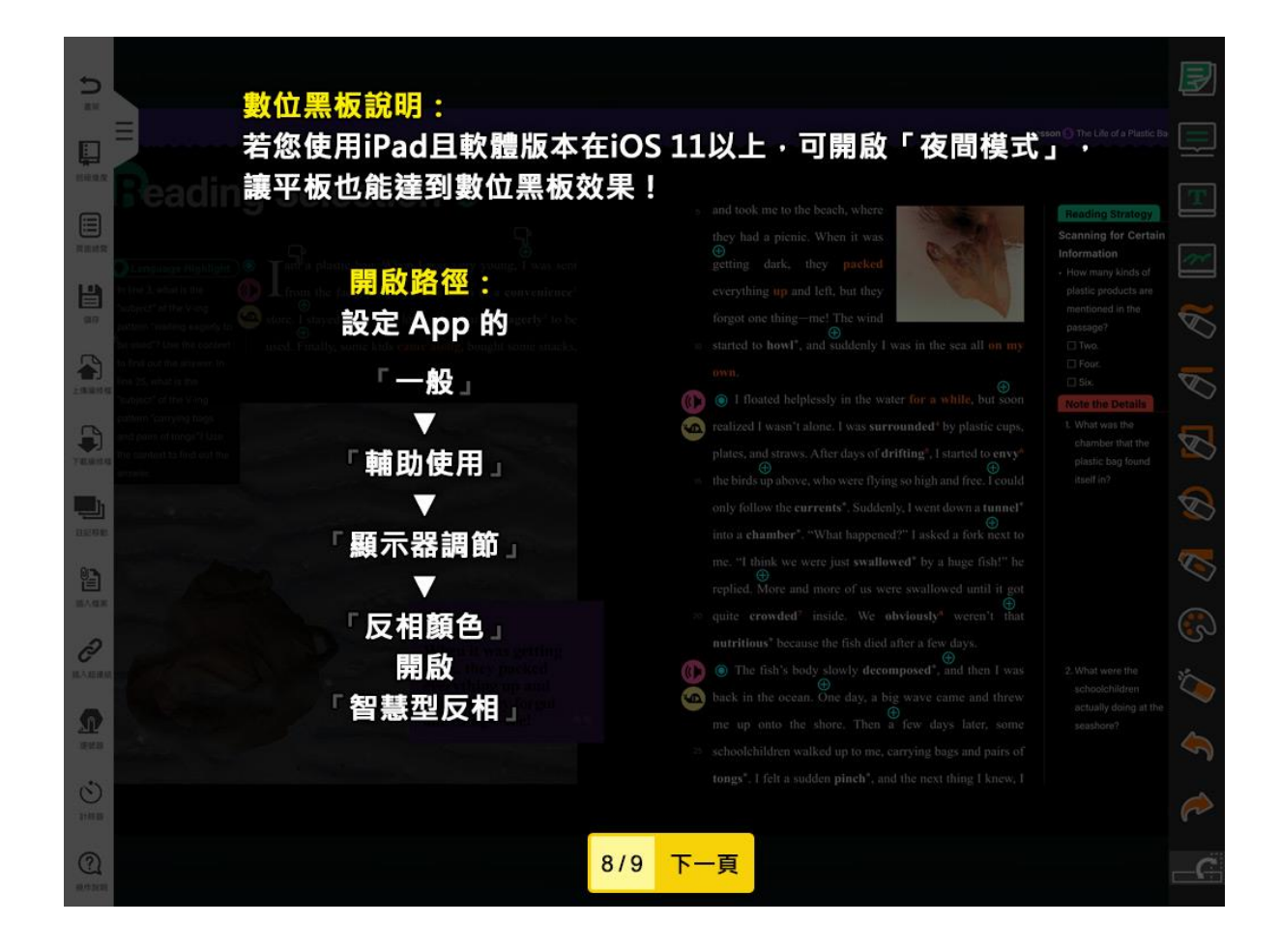

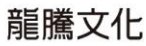

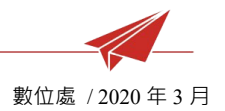

## 4.9.2 Android 開啟方式。

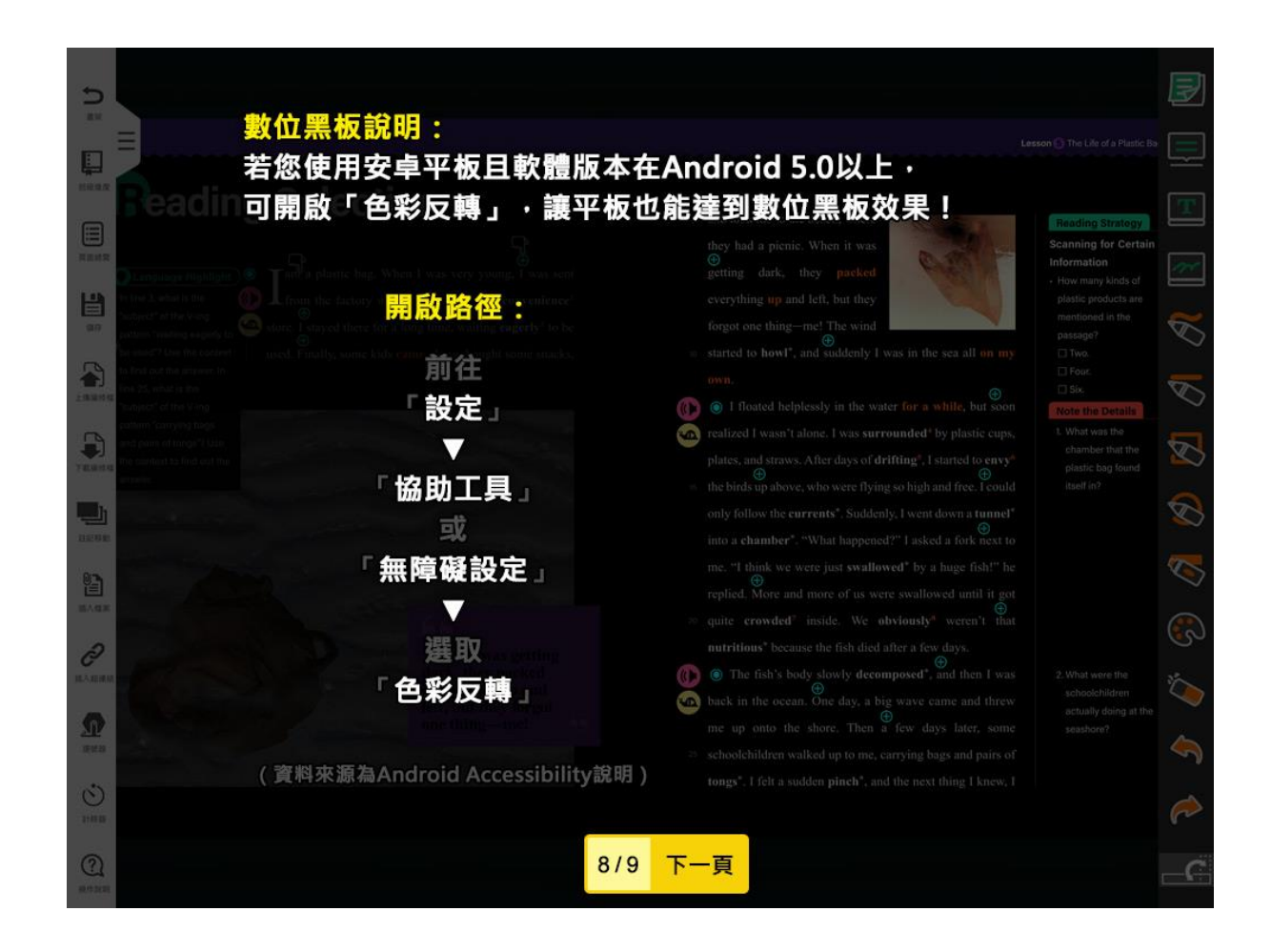

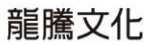

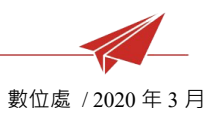

4.10下載應用程式:使用平板開啟電子書中的 PPT、Word 資源,需要先下載對

應的應用程式。

4.10.1 iOS 說明。

|                                                                                                   |                   |                                                 |                                             |                        | 小提醒                       |  |
|---------------------------------------------------------------------------------------------------|-------------------|-------------------------------------------------|---------------------------------------------|------------------------|---------------------------|--|
| 答诉 欲開啟電子書中的PPT、word資源,請先至App Store下載「Microsoft PowerPoint」和<br>「Microsoft Word」兩款App,即可找到對應開啟的程式。 |                   |                                                 |                                             |                        |                           |  |
|                                                                                                   |                   |                                                 | 廣告:<br>你想得                                  | 你比<br>更美               | 廣告:我的<br>美麗·由我<br>做主      |  |
|                                                                                                   | AirD<br>制中<br>看見: | rop。與附近的人快速分<br>心」或 Mac 的 Finder。<br>其姓名。請點一下來分 | 享。若他們已在 iOS 的「控<br>P開啟 AirDrop,您就可在此<br>II。 | h MOODY?               | 為什麼青少<br>年那麼情緒<br>化?      |  |
| Lesson 1<br>Freshman Zit Girl                                                                     |                   |                                                 |                                             | 你本<br>美                | 酸告:定義<br>自己是漂亮<br>還是一般?   |  |
| 配套資源                                                                                              | 訊息                | 郵件 加入至<br>忘錄                                    | リ「備<br>拷貝到<br>「PowerPoint」<br>STITEP 2      | 開窗 STATE<br>完美 UNIVERS | the Stages<br>of Puberty? |  |
| 322 習作簿(基礎版) 無字幕版                                                                                 |                   |                                                 | •                                           | erences Between G      | iood Friends and          |  |
| 2 習作簿(進階版)                                                                                        | 拷貝 儲              | 諸存到檔案 更                                         | 3                                           | y Anne Marie (塔配       | Focal Point 1)            |  |
| 回 句型練習講義 STEP 1                                                                                   | · · · <b>(</b>    |                                                 |                                             | y Princ Warte (Bau     | i ocurroint 1)            |  |
|                                                                                                   |                   |                                                 |                                             |                        | 9/9 關閉                    |  |

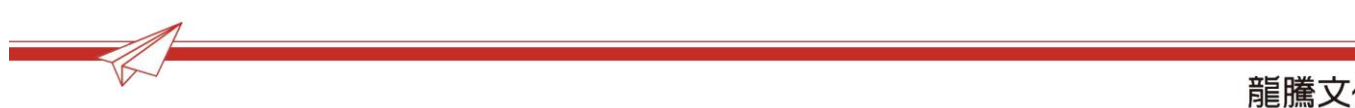

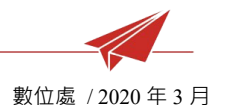

## 4.10.2 Android 說明。

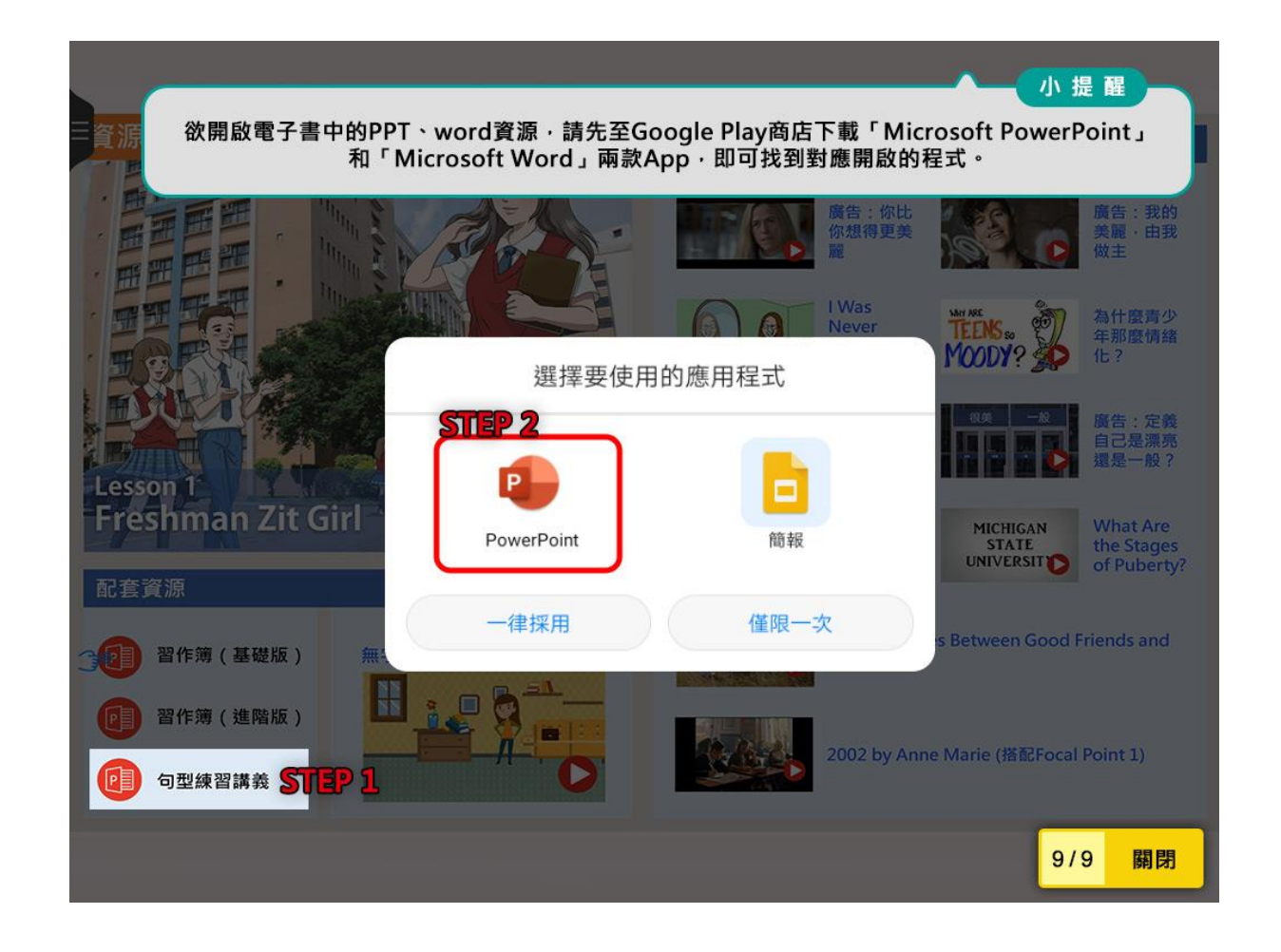

※教學影片:

▶ 平板「無法往後翻頁」解除教學(教材補充流程)

https://youtu.be/1slBmcx2CVA